# **CTD-Training**

Last changes 05 06 2020

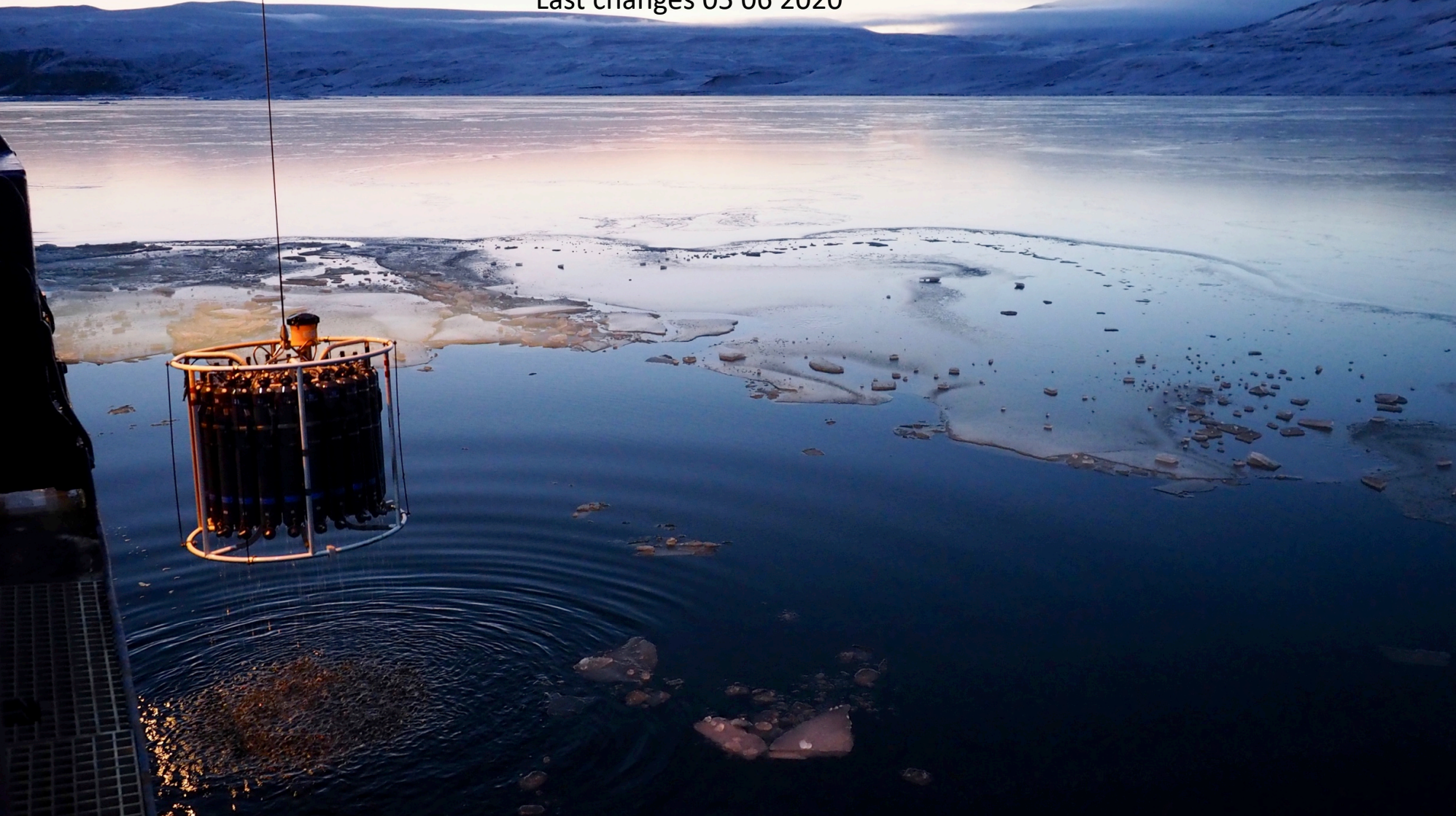

# CTD-Training

Last changes 20 11 2019

Content:

- Where is the CTD Abfüllraum and Windenleitstand
- Normal operation
  - Prepare a CTD cast
  - During the Cast
  - Commands in German
  - Echo sounder and computing the real depth
  - Salinity samples
  - End of profile
  - Salinometer

#### **Getting started:**

- Seasave configuration
- ManageCTD configuration and processing
- Ocean Data View (optional software)

# CTD-Training

Last changes 20 11 2019

Content:

- Where is the CTD Abfüllraum and Windenleitstand
- Normal operation
  - Prepare a CTD cast
  - During the Cast
  - Commands in German
  - Echo sounder and computing the real depth
  - Salinity samples
  - End of profile
  - Salinometer

### **Getting started:**

- Seasave configuration
- ManageCTD configuration and processing
- Ocean Data View (optional software)

This presentation is the **main document** for all CTD related work. Go through this presentation <u>first !</u> If needed, check the additional information in:

- CTD\_Assembly
- Videos: CTD\_assembly\_vertical CTD\_assembly\_horizontal
- Settings\_SeaSave\_ManageCTD
- Setup\_SBEDataProcessing and the related Setup\_SBEDataProcessing\_ScreenShots
- Howto\_SamplingSalinityDensity
- Howto\_Salinometer
- Several application notes from Seabird
- Cleaning\_ColdConditions
- CTD\_shelter

### Polarstern working Deck

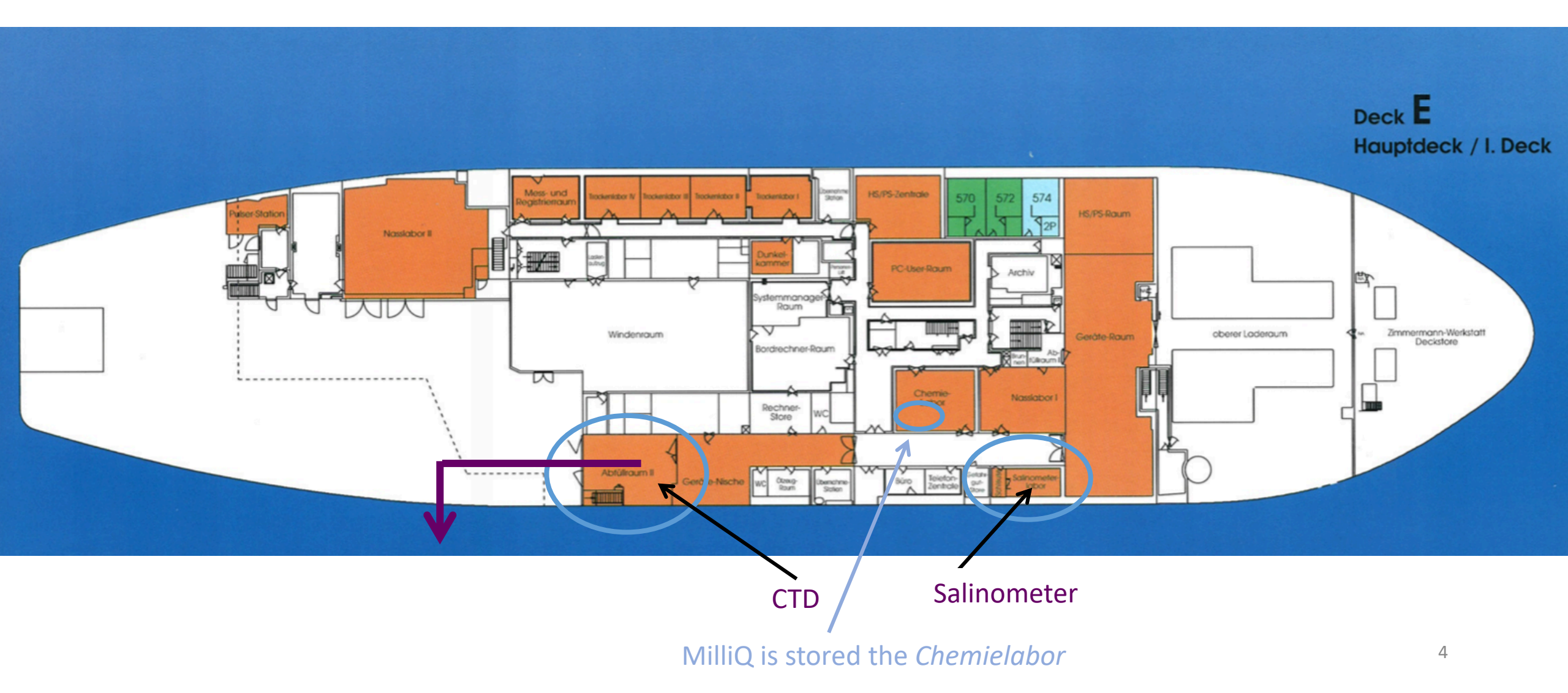

### Abfüllraum

Always secure the CTD/RO with two lashing straps. Do not bend the frame!

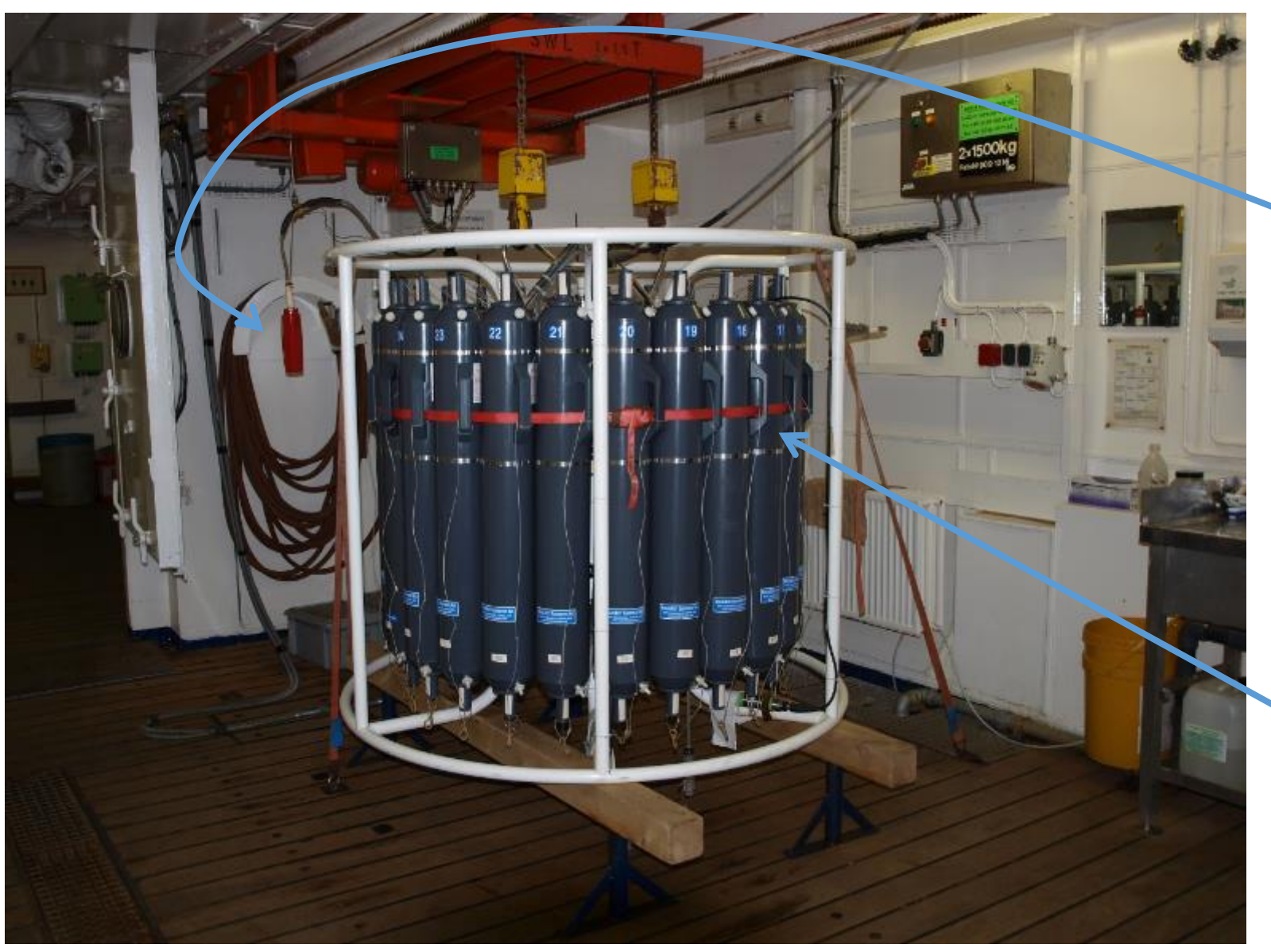

#### Controller

The control switches are locked if the red knob is locked.

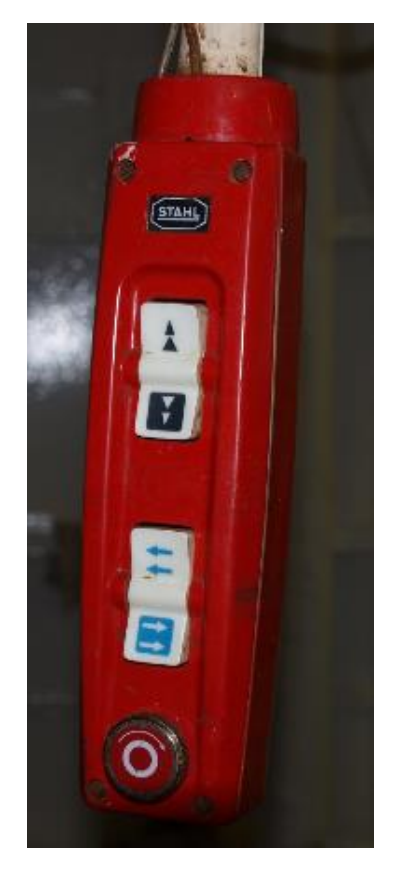

The red belt is for safety. It runs through the handles around the water samplers and holds the sampler if the mounting may break. 5

## Polarstern D-Deck (one above working deck)

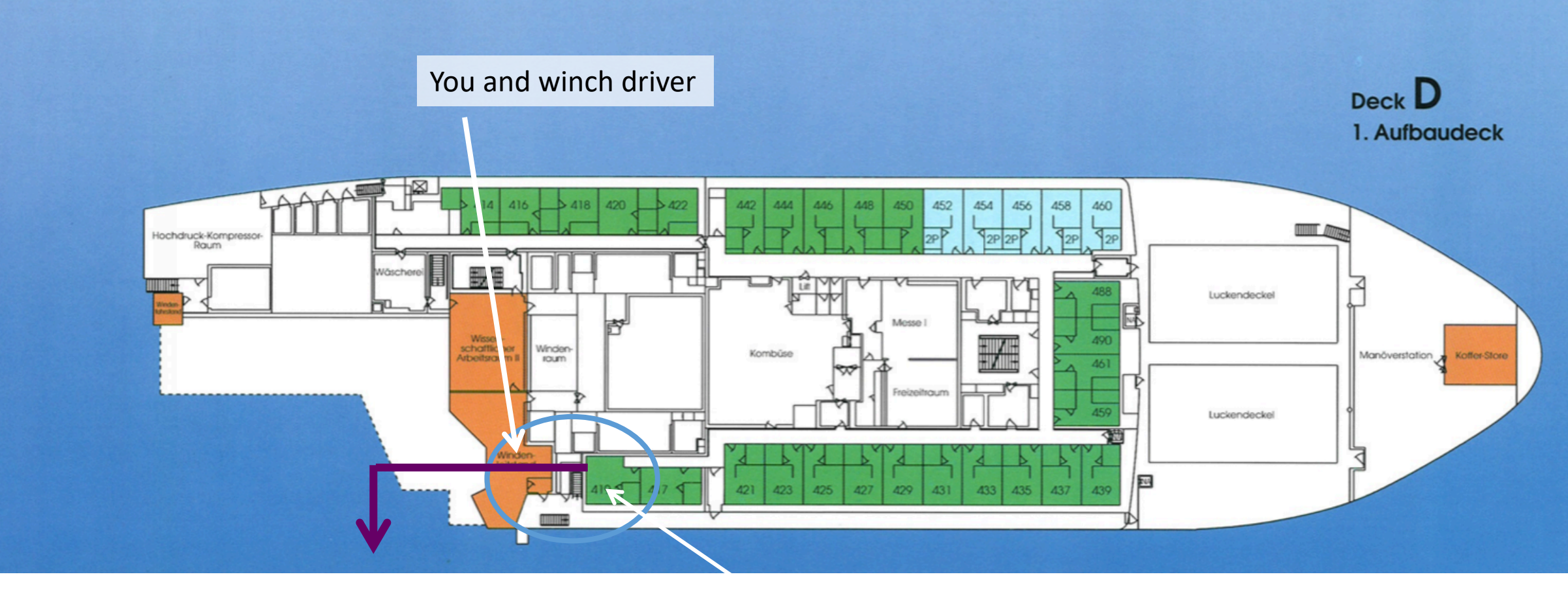

CTD

Monitor from the winch. It displays e.g. lowering speed, rope length, load etc.

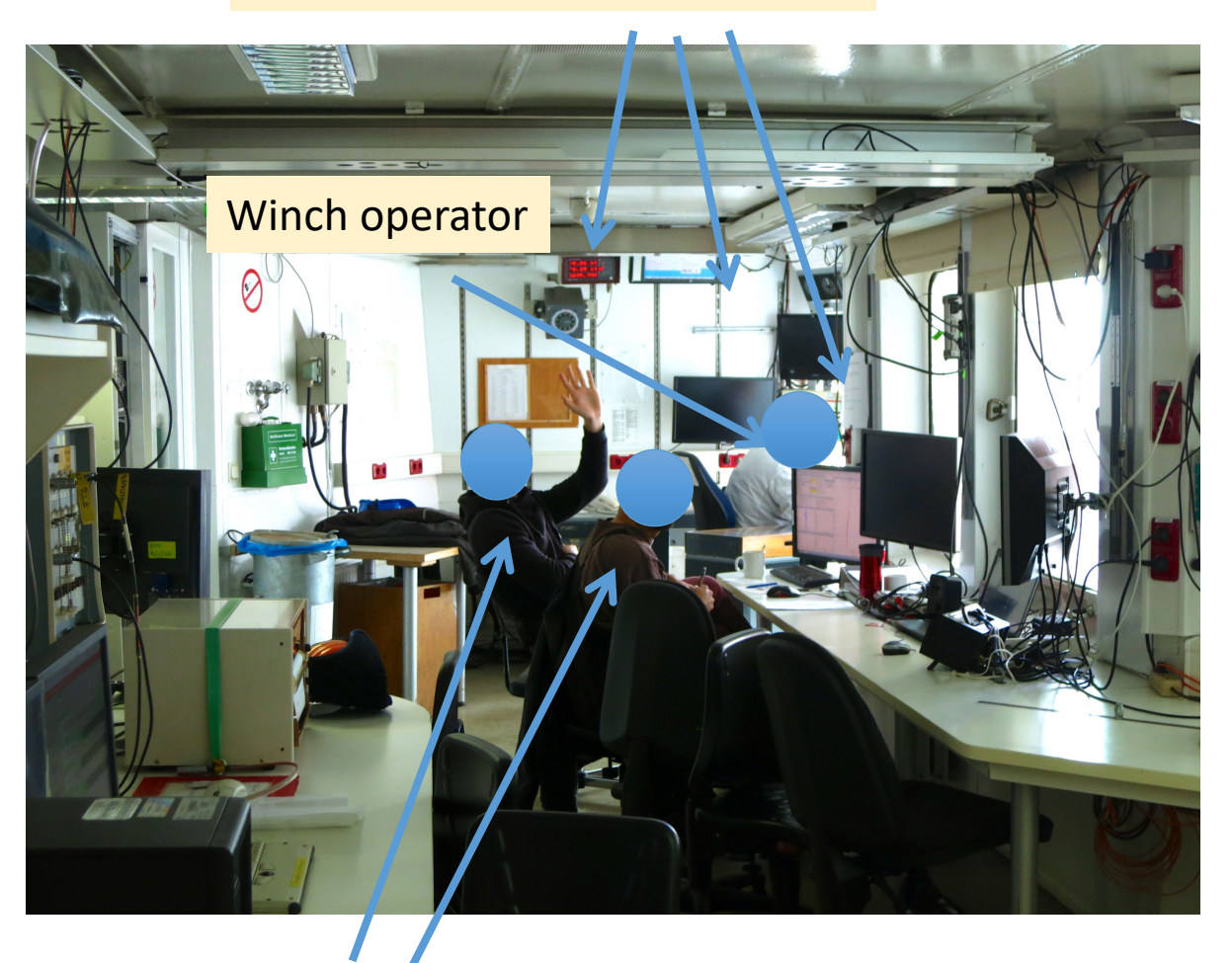

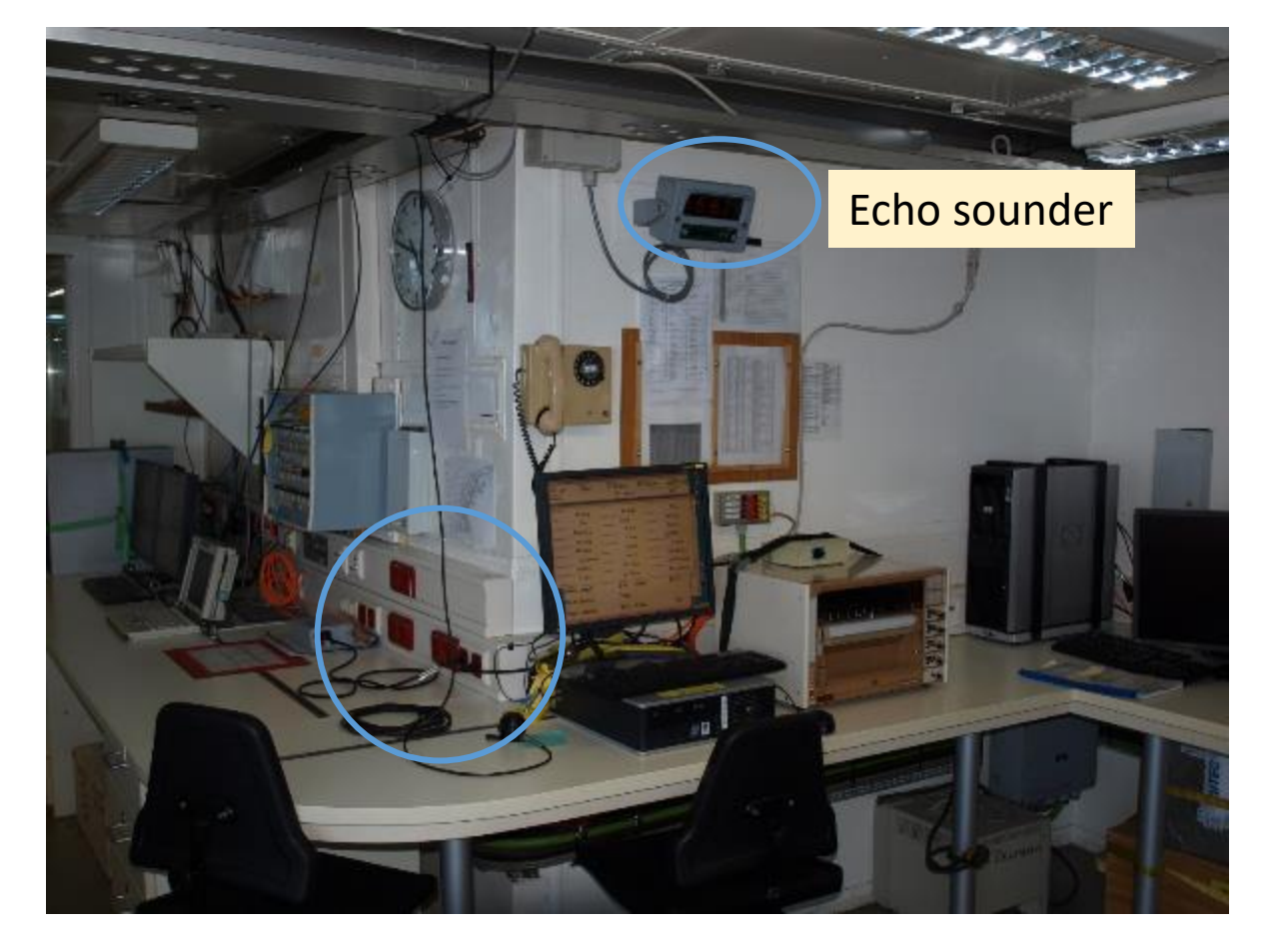

Computer with Dship- info (about everything...)

CTD operators

### Prepare a CTD cast

Abfüllraum: Prepare the Rosette

- Open the water samplers (next slide)
- Close the air valves. Only hand tight! Remember to open and close these during sampling.
- Close the petcocks

- Visual inspection
- Get everything ready (e.g. salinity bottles)

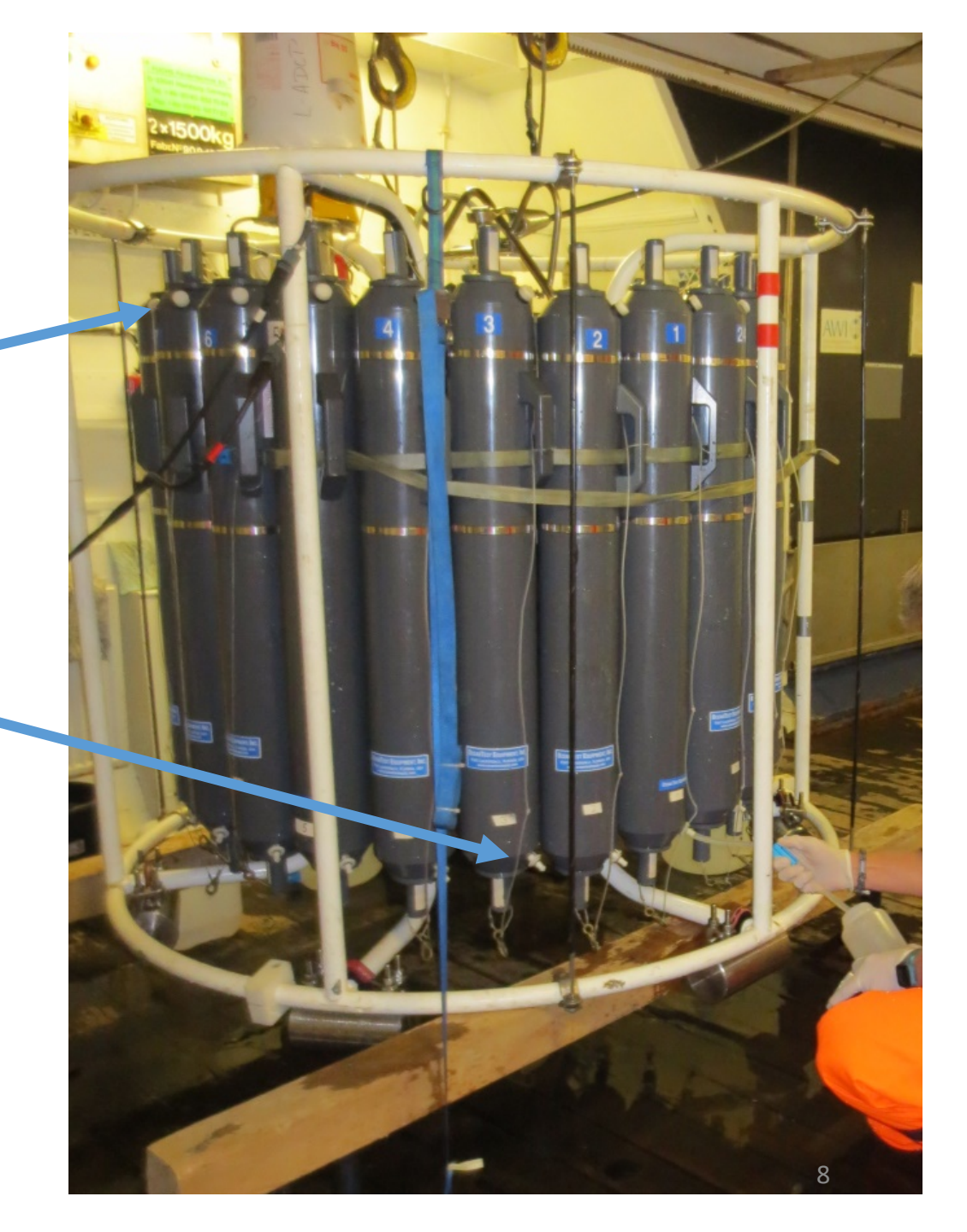

## Prepare a CTD cast

Open and detach the hocks from the Nylon string

 Lift the upper lid strait up, carefully bend it back, and lay it on the bottle edge. If that makes a loud noise you are not careful enough.
 Grab the top-Nylon string and hook onto the right hook of the carousel. The hooks are numbered.

• When all top lids are down, the bottom lids come next. Carefully pull them down, bend them back, and lay them on the bottle edge and don't make noise. Attach the hook again to that Nylon string that you removed it from in the first step.

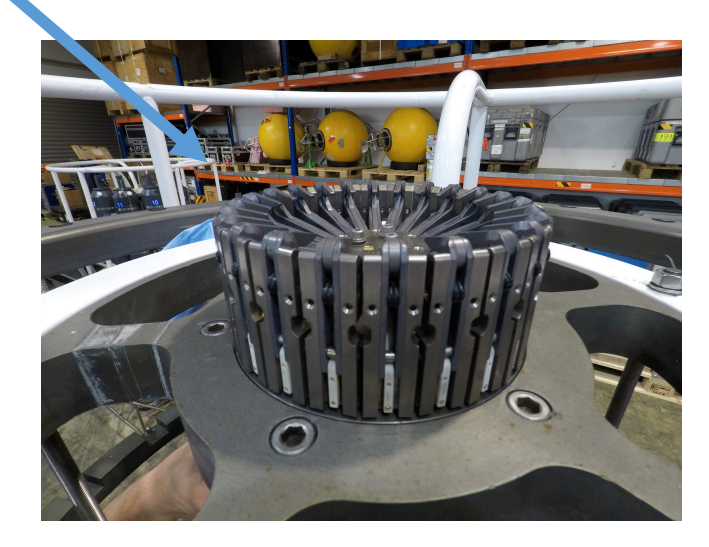

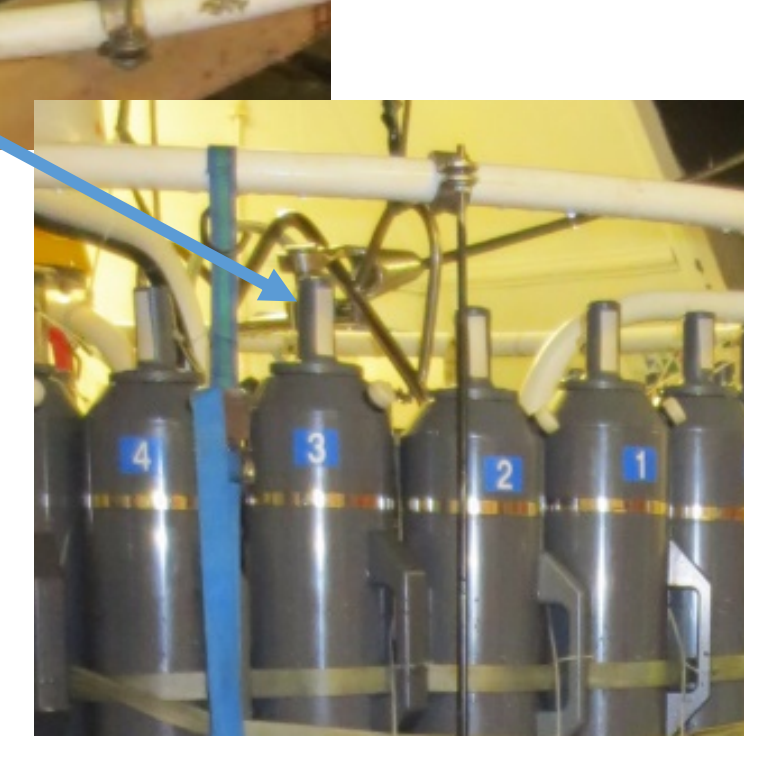

### Prepare a CTD cast

### Windenleitstand:

- Prepare the protocols
- Get informed about:
  - Station and cast number
  - Samples to be taken
  - Expected water depth
  - Any information from former CTD watch?
- Prepare the PC
  - Start Seasave and
  - Go to *Real-Time Data* and click *Start*.

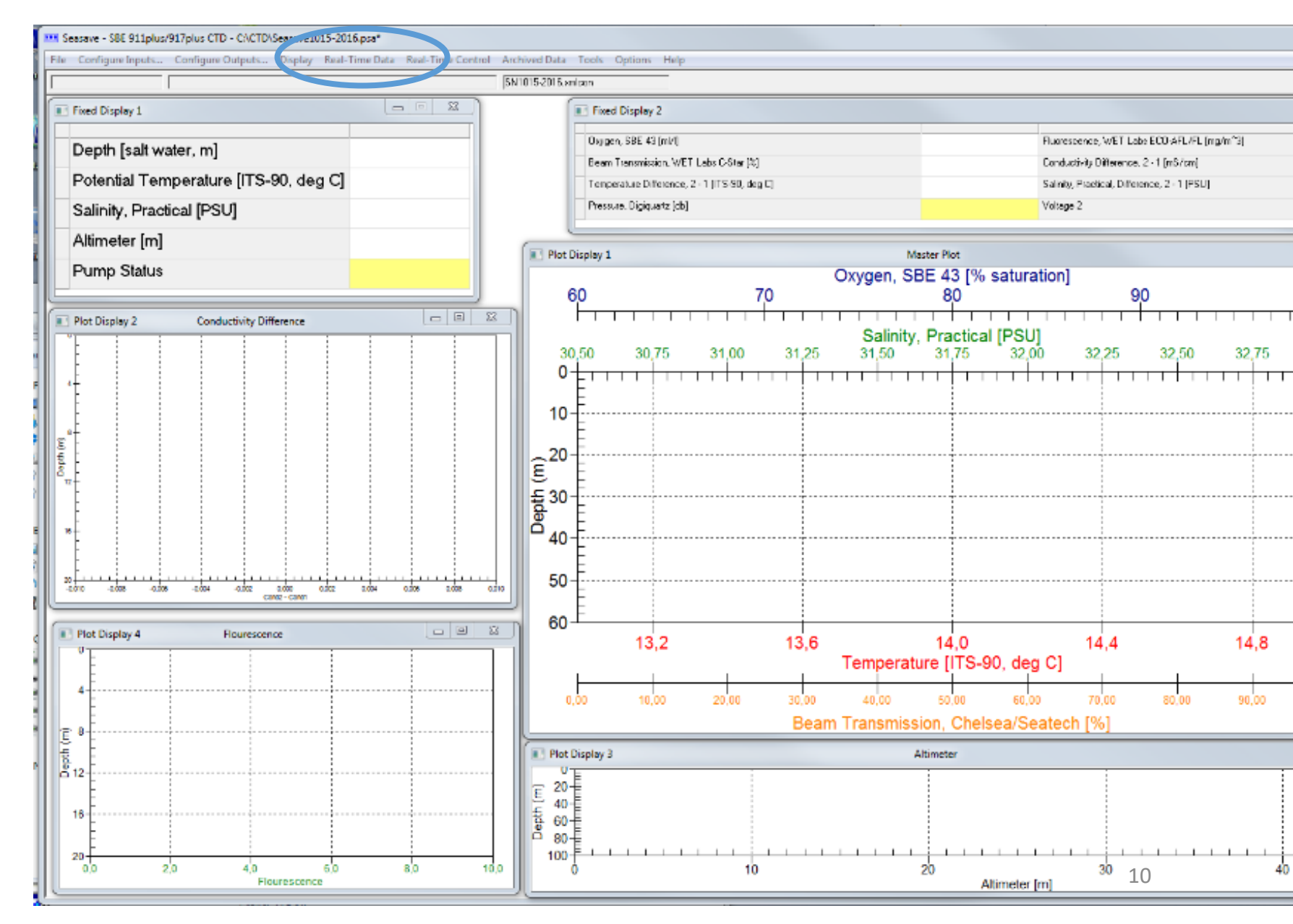

### Prepare a CTD cast Windenleitstand: Prepare the protocols Get informed about: Station – and cast number • Samples to be taken Expected water depth Any information from former CTD watch? Prepare the PC Start Seasave and • Go to *Real-Time Data* and click *Start*. This window will open. Make sure *Begin archiving data immediately* is selected. Enter the filename and check for correct path. Press *Start.* This window will open. $\bullet$ ۲

Enter the specific information and then...WAIT !
 Data acquisition will start when you click ok. But first you need to be on station and switch the CTD on, when it is overboard.
 The Crew wants you to wait until none is touching the Rosette anymore (high voltage).

|   | Start Real-Time Data Acquisition                                          | × |  |  |  |  |  |  |  |  |
|---|---------------------------------------------------------------------------|---|--|--|--|--|--|--|--|--|
|   | Data Ambining Options                                                     | ٦ |  |  |  |  |  |  |  |  |
|   | Begin archiving data immediately                                          |   |  |  |  |  |  |  |  |  |
|   | C Begin archiving data when "Start Archiving' command is sent             |   |  |  |  |  |  |  |  |  |
|   | O Do not archive data for this cast                                       |   |  |  |  |  |  |  |  |  |
|   | Cuput data [.HEX] file                                                    |   |  |  |  |  |  |  |  |  |
|   | C:\CTD\HE324\conf1\raw\52001.hex                                          |   |  |  |  |  |  |  |  |  |
|   | Select Output Data File Name                                              |   |  |  |  |  |  |  |  |  |
|   |                                                                           |   |  |  |  |  |  |  |  |  |
|   | Configuration Options                                                     |   |  |  |  |  |  |  |  |  |
| , | Instrument configuration [.CON] file: (to change select Configure Inputs) |   |  |  |  |  |  |  |  |  |
|   | C:\CTD\0935.con                                                           | - |  |  |  |  |  |  |  |  |
|   | Configure Inputs Configure Outputs                                        |   |  |  |  |  |  |  |  |  |
|   | Timeout in seconds at startup 30                                          |   |  |  |  |  |  |  |  |  |
|   | Timeout in seconds between scans 10                                       |   |  |  |  |  |  |  |  |  |
|   |                                                                           |   |  |  |  |  |  |  |  |  |
|   |                                                                           |   |  |  |  |  |  |  |  |  |
|   | Report Help Start Exit Cancel                                             | 1 |  |  |  |  |  |  |  |  |
|   |                                                                           | - |  |  |  |  |  |  |  |  |

|                   |             | × |
|-------------------|-------------|---|
| Ship:Polarstern   |             |   |
| Station:          | 99999       |   |
| Operator:         | Ann-Kathrin |   |
| Cruise: ARK-XXV/3 | [           |   |
| Notes:            |             |   |
| Test Station      |             | ~ |
|                   |             | ~ |
| ОК Са             | ncel        | т |
|                   | 11          |   |

### Abfüllraum

- **CTD** Cast Remove sensor flushing syringe. Be careful not to pull the connection
  - of Cond and Temp sensor apart.

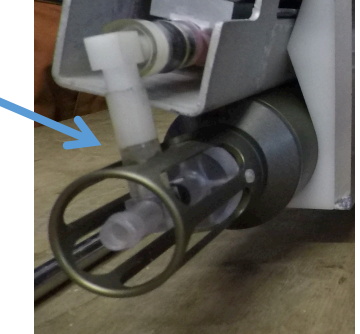

- Put on helmet and live vest
- Take CTD/RO outside on deck using the Laufkatze (overhead crane). Assist the crew.
- Put the CTD on deck and return Laufkatze back into the Abfüllraum

### Laufkatze

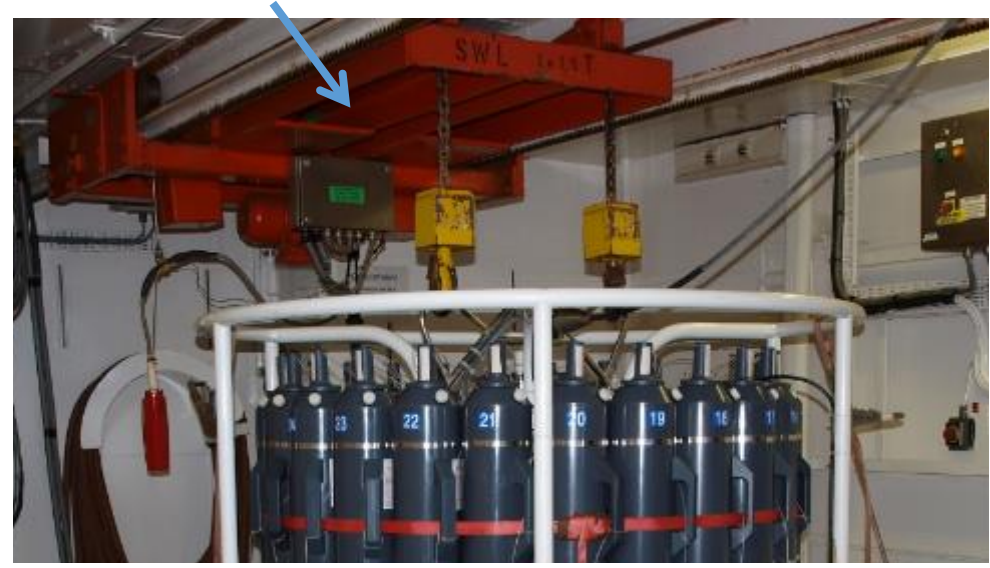

### Windenleitstand:

- Switch on the CTD at the CTD deck unit when none is touching the CTD frame anymore (high voltage). The CTD deck unit is located right behind you in a reg.
- Start data acquisition clicking OK
- Ask the winch operator to: "Mit 0.5m/s auf 22 m fieren, dann stopp."
- Observe pump status switching from OFF to ON If the pump does not turn on, go deeper into a more salty layer. The pump needs saltwater to turn on.
- Wait at least 1 minute (for UVP) and until the temperature and salt values look reasonable. Then ask the winch operator to: "Hieven an die Oberfläche, dann fieren mit 0.5."

Fieren – veer (lower down) Hieven – heave (pull up)

Seasave - SBE 911plus/917plus CTD - C/\CTD\Seasave1015-2016.psa\*

Flourescence

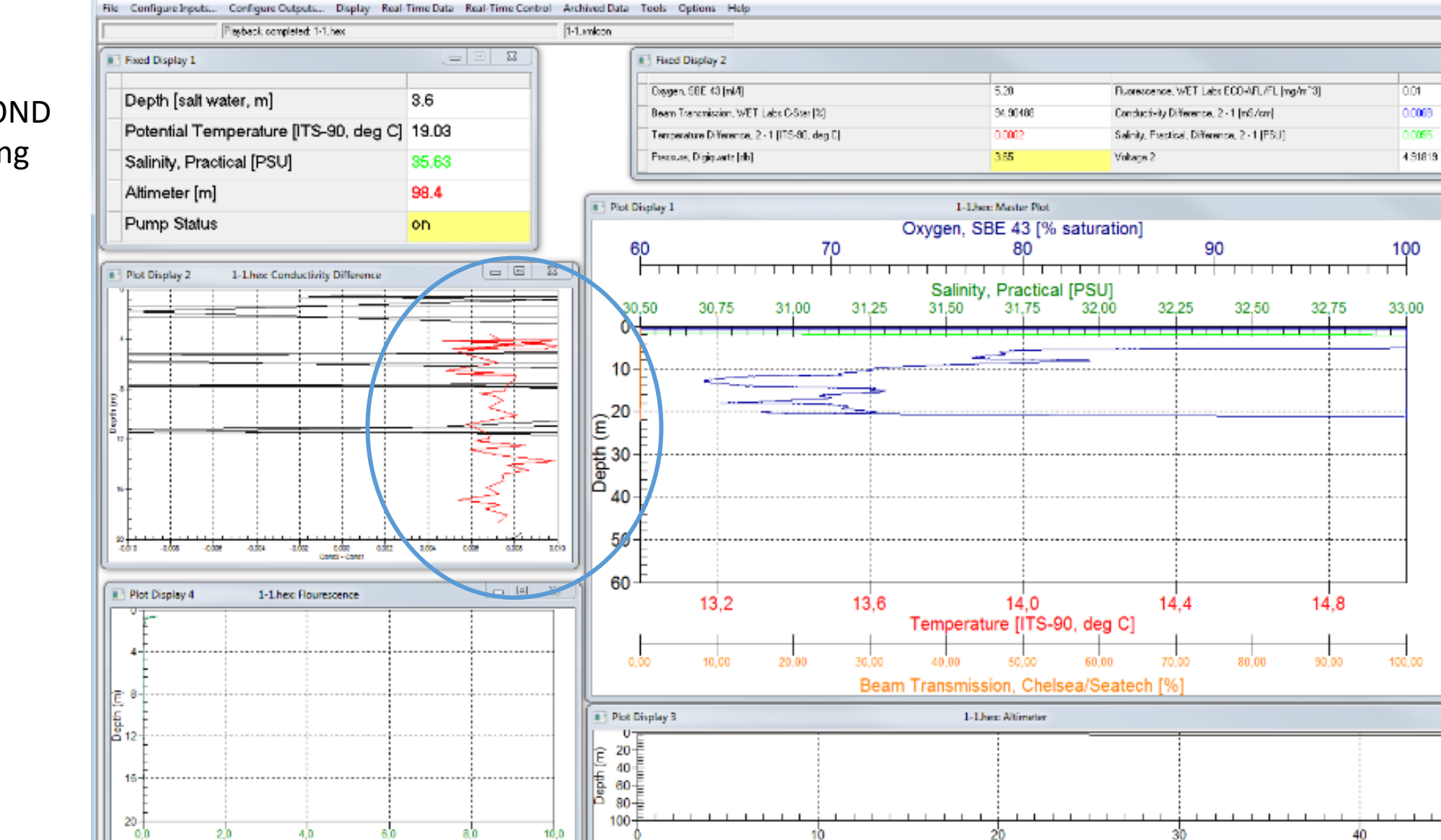

- -

Bottle

Firing Sequence

- - 2

50

13

Altimeter [m]

23

Monitor the COND difference during the cast.

Use COND difference as an indicator for the lowering speed. Recommended lowering speed:

0-500 m: 0.5 m/s Below 500 m: 1.0 m/s

If you see interesting structures or gradients in deeper layers you should reduce the speed to 0.5 m/s.

Strongly reduce the speed during rough sea state.

The difference in conductivity should be < 0.006. It the difference changes over the time of your cruise there is something wrong. Check the document *Cleaning\_ColdConditions.pdf* 

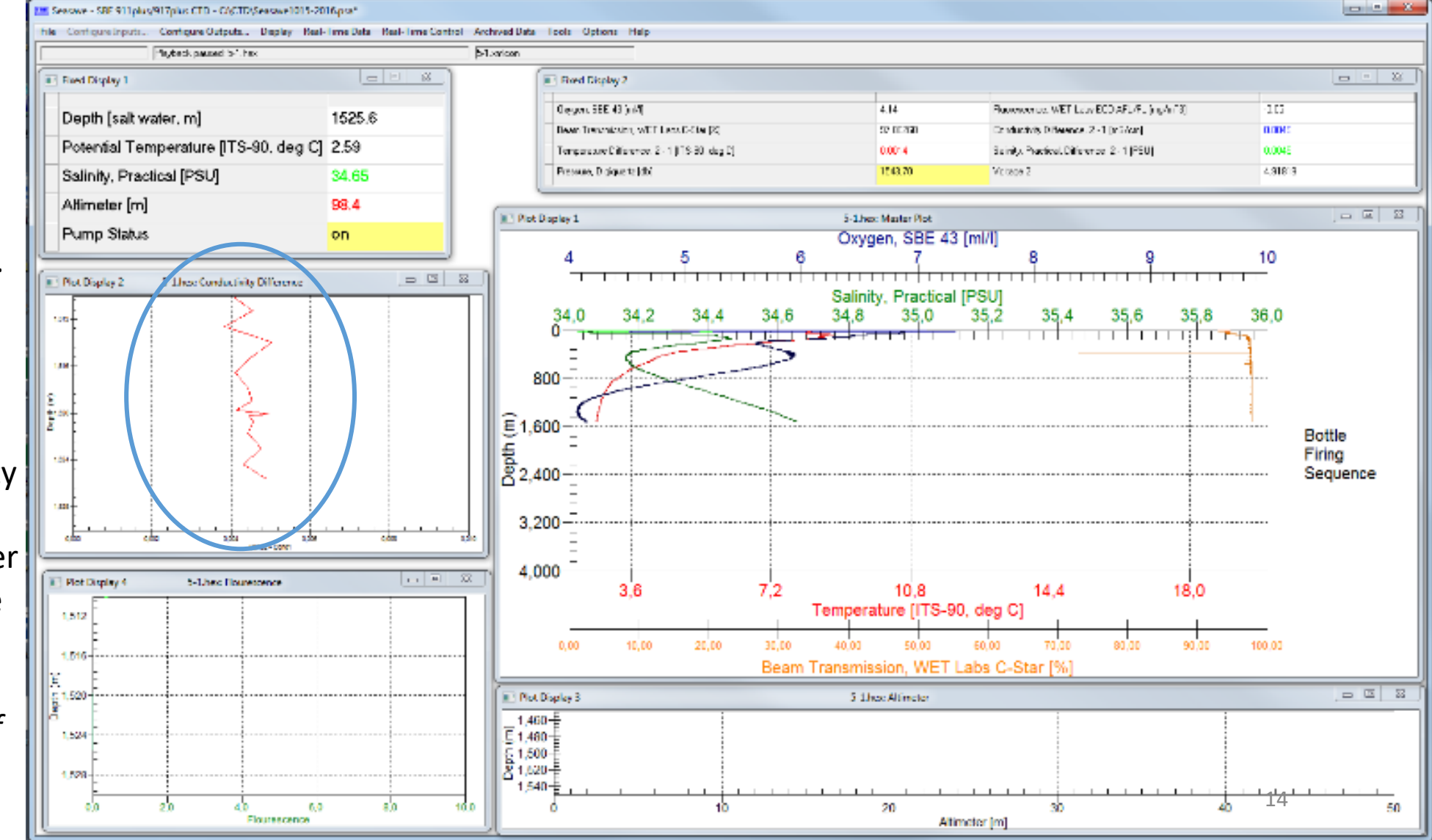

If the difference increases unexpectedly, ask the winch operator to stop and wait. Something might be stuck in one of the pumps. Command: "Stopp". Explain the reason for stopping: "Messfehler"

- Wait until the difference is normal. If it does not get better, get the CTD back up into a layer where the signal was ok and wait again.
- Go up as far as you need to go, to repeat the part of the profile that was contaminated: "Hieven um xx meter"
- If it was necessary to heave for more than 30m, you need to do the starting procedure for the UVP again (next page)
- Then continue "Fieren mit 1"

### Messfehler – measurement error

- 1 eins
- 2 zwei
- 3 drei
- 4 vier
- 5 fünf
- 6 sechs
- 7 sieben
- 8 acht
- 9 neune
- 10 zehn

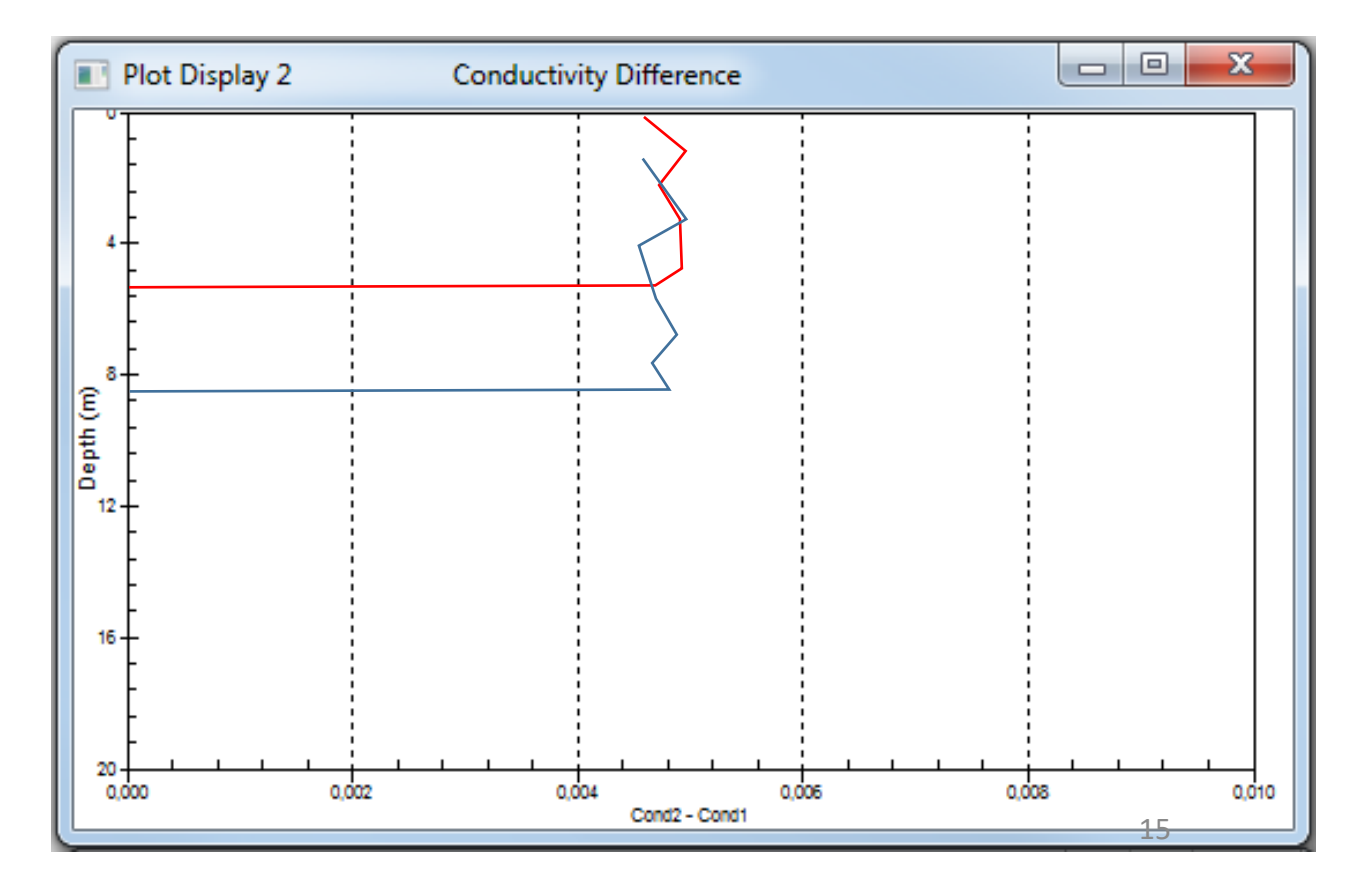

UVP starting protocol: lower CTD with 0.5 m/s for more than 22 m Wait for 2 Minutes

Continue the cast.

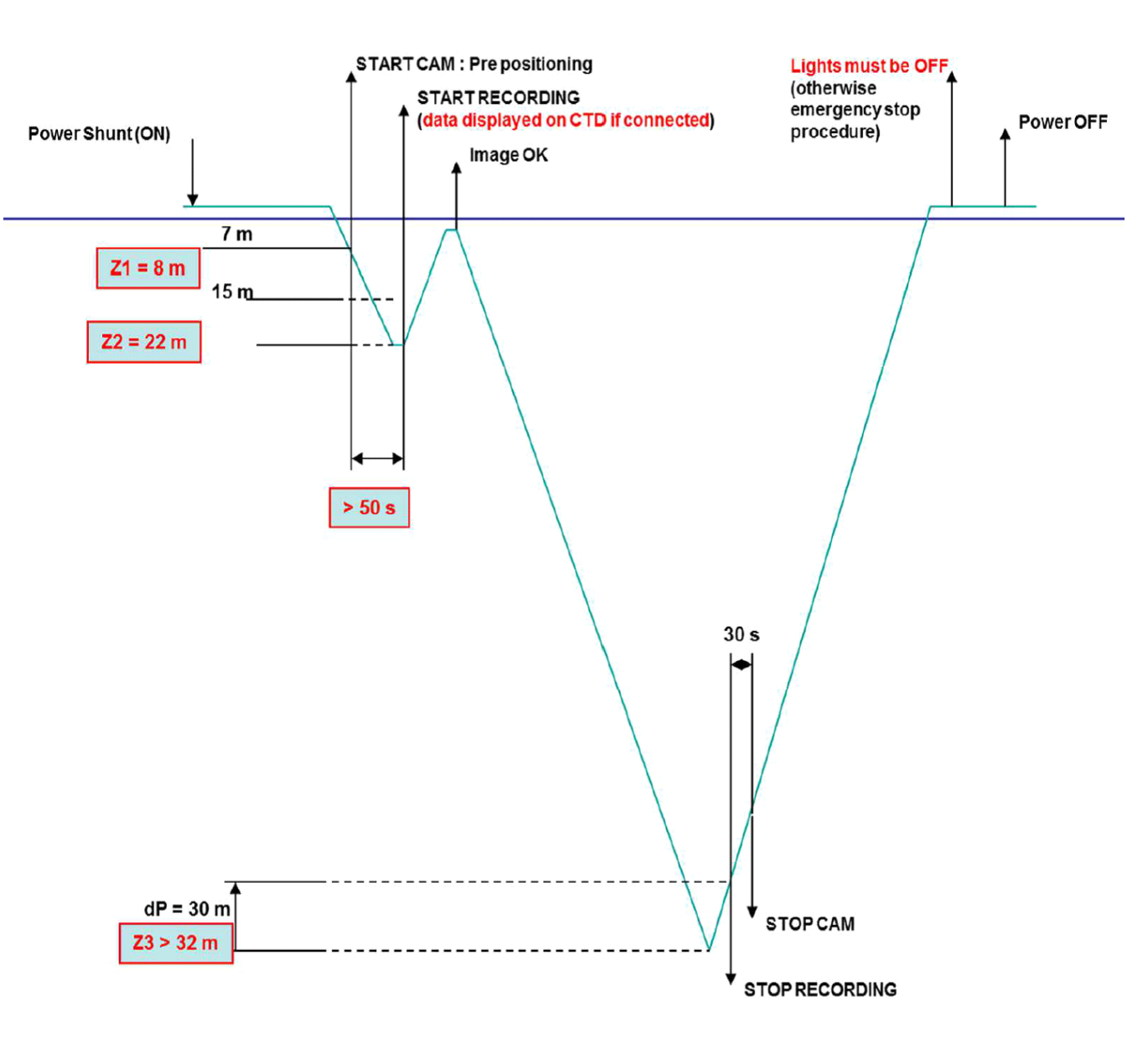

# CTD approaching the sea floor

Frequently check the echo sounder water depth at the display and computer behind you.

Hourescene

- Watch the altimeter reading
- 100 150m above seafloor reduce winch speed.
- Altimeter starts reading 80 to 30 m above seafloor
- The transmissometer might show a signal when you approach the seafloor
- 30 to 50 m above bottom reduce winch speed Command: "Weiter mit 0.3"
- Ca 20m above bottom "Achtung"
- Ca 10m above bottom "Stopp Auf Tiefe"

Inform the winch operator about the end of profile ("auf Tiefe") because he will inform the bridge.

Be carful and check whether you are taking the profile over smooth or steep bottom topography.

The height in which you should stop depends on the sea state and bottom roughness. The more experience you have the closer you might dare to go. But never touch the bottom! 10m above the bottom is the absolute minimum.

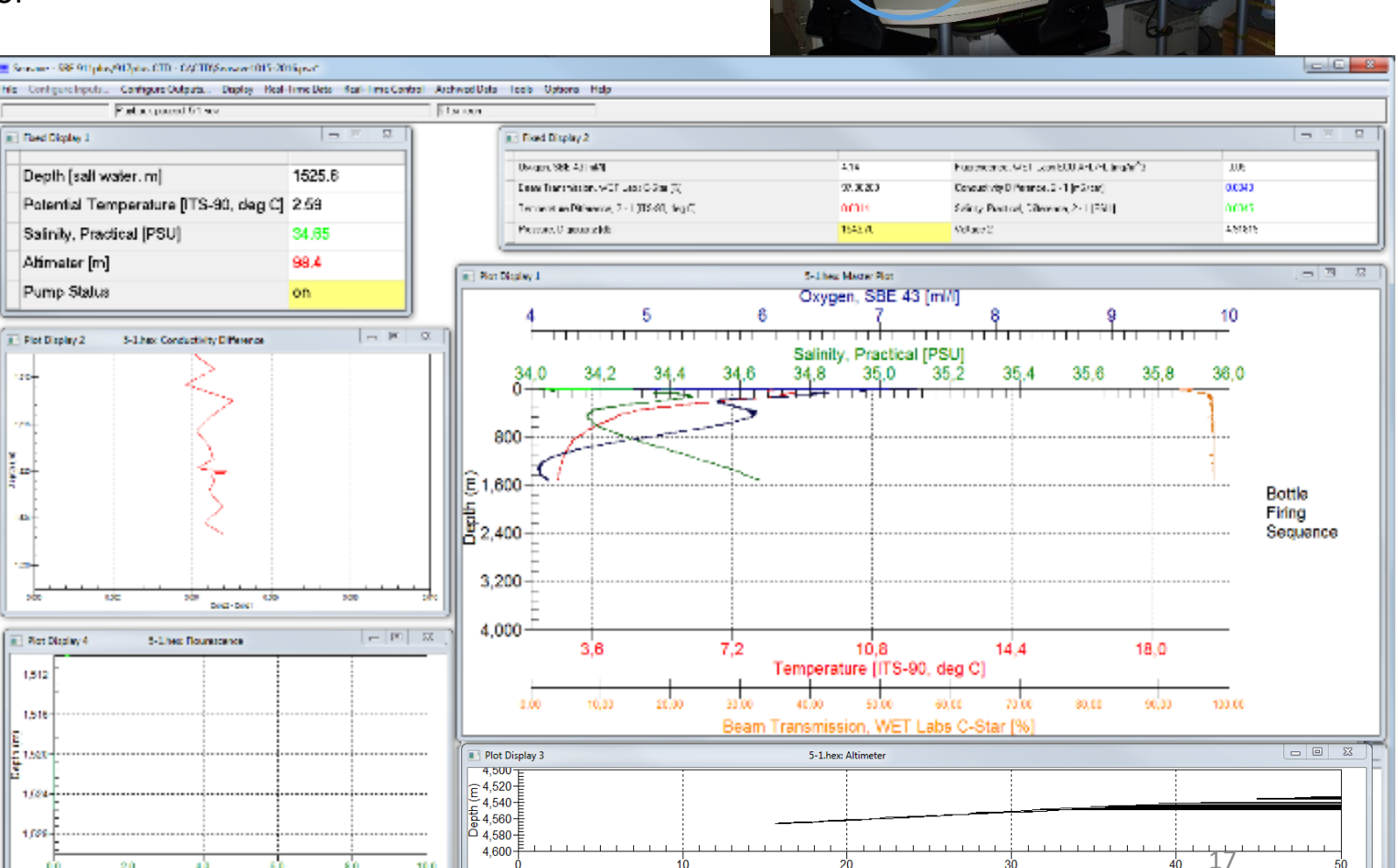

Altimeter [m

Echo sounder

### CTD approaching the sea floor - echo sounder reading

The water depth measured by the echo sounder is based on the mean sound velocity (svel) which is likely set to 1500 m/s. Ask the bridge electronic engineer or the lab engineer for that value – you need it when you correct the echo sounder reading incase you like to do this.

In polar waters, svel is smaller than 1500 m/s. Therefore the true water depth is less then the echo sounder reading. Echo sounder reading = 5215 m Svel<sub>used by echo sounder</sub> = 1500 m/s SVEL<sub>CTD</sub> = 1494 m/s (from previous cruise or profile) Z<sub>true</sub> = 1494/1500 x 5215 = 5194 m - is the true water depth. As the altimeter usually detects the bottom in only 40m distance you can expect a signal at: Z<sub>first expected altimeter reading</sub> = Z<sub>true</sub> - 40 m = 5194 - 40 m = 5154 m. Reduce the profiling speed 100m before that depth.

#### If you get no altimeter signal:

Stop at the depth that you computed before. In this example 5154m and wait about 1 Minute. The altimeter might see the bottom when it is not moving. If you get no signal go about 20m deeper (5154 + 20 m) and end the profile there.

If the altimeter fails repeatedly (3 to 4 times), change the cable. If this does not solve the problem, change the altimeter.

### Water samples

- Teams who are interested in water sampling have to agree on a sampling strategy and set up the water budget. They need to take the salinity samples into account. You are responsibly for getting them.
- One representative for the other teams should sit next to you during the last part of the downcast and the upcast. You and that person decide, in the interest of everyone (!), where the samples will be taken.
- Observe the hydrographic structure during down cast and determine the depth for taking water samples. Coordinate sampling depth with the representative next to you.
- Salinity samples must be taken in homogeneous layers. Check document Howto\_SamplingSalinity.pdf
- Short version:
  - Take samples from homogeneous layers only
  - Take samples in two different depths, if possible
  - Get your sample from the CTD into your little bottle as quickly as possible.
  - Take 2 samples from each water sampler. That means you end up with 2 samples from each depth.

Taking the sample:

- Rinse the bottle 3 times (half fill, close, shake, empty)
- Fill the bottle until 2-3cm below cap
- Rinse the rubber-lid again!
- Close the bottle with rubber lid
- Clean bottle with fresh water
- Secure the rubber lid with alu-cap
- If you have deep water left over, save the water for rinsing the CTD. The water should be from a layer, where no biological activity is expected. There is more about cleaning the sensor in *Cleaning\_ColdConditions.pdf*

### Water samples

- How or when to close the bottles is always under discussion. Stopping the CTD and closing the bottle right away is the worst you can do. Either you wait long enough or you close on the fly. For MOSAiC we agreed (telecon 17.09.2019) to do the following to save time (if you have good reasons to do otherwise please document what you did):
- Slow down at least 30m before you want to close the bottle to 0.3m/s.
- At least 10m before you want to close the bottle you ask the winch driver to go as slow as possible "So langsam wie möglich"
  - If you close several bottles in one depth, stop the CTD at the target depth "stop" and wait for 60 seconds. Then close the bottles and continue.
  - If you only close on bottle you can do so on the fly
- After closing your bottles continue the cast with up to 1.0 or 1.5m/s
- The minimum depth of the last bottle depends on the sea state. Communicate with the winch operator.
- After firing the last bottle you say: "CTD an Deck" which means CTD on deck.

#### Remark:

For the winch operator it is important to know the distance to the next stop such that he can chose the speed. It makes sense to go with 1.5 m/s if the distance is 500 m while it is not useful for a distance of 50 m.

# End of CTD cast

### Abfüllraum

- Bring out the Laufkatze and assist the crew.
- Bring the CTD inside.
- In rough sea state, secure CTD with two lashing straps.
- Flush the sensors 2 times with ocean salt water and fix the syringes somewhere at the Rosette, such that the water stays in the sensor cycle. Use deep water left over from other stations. If possible, filter it first using a 0.5 micron filter. If it is colder then -10°C, handle the CTD as described in Cleaning\_ColdConditions.pdf
- Take salinity samples.
- When everyone is done with sampling, secure CTD with two lashing straps. Clean the rosette, release hooks and the bottles (the inside of bottles !) with fresh water. Inspect O-rings. Repair if necessary

Syringe with clean ocean water (deep water)

### Windenleitstand:

- Stop Seasave acquisition at the surface by going to *Real-Time Data* and click *Stop*
- Switch off CTD deck unit before anyone can touch the CTD (high voltage)
- Continue the protocol and go down to the Abfüllraum. Hang the sampling protocol somewhere, where everyone can see it. Help the other person if needed.
- Finalize the protocol noting anything regarding leaking bottles, damages or other stuff. Repair if necessary.
- Backup all files to the server.
  - Process data in ManageCTD and put the results on the server. The other groups will be happy to get the data.

#### sensors

### Salinity samples

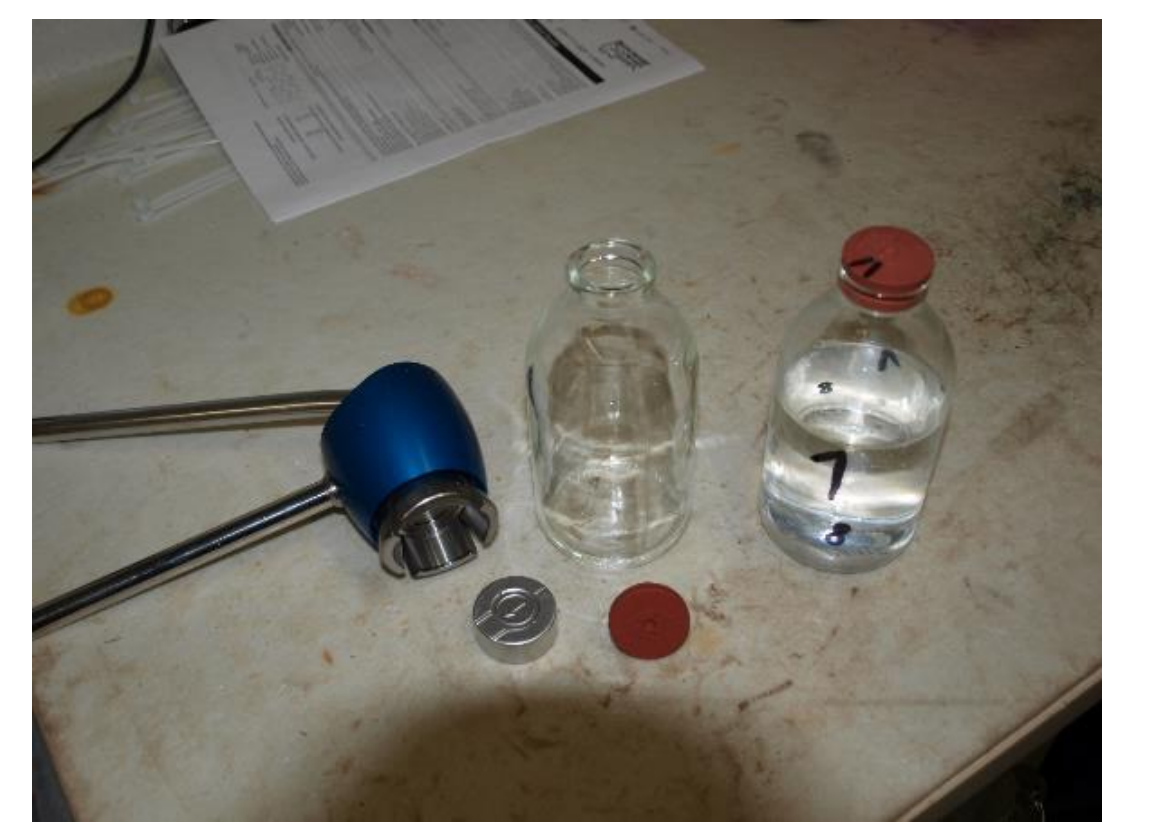

There are glass bottles, plastic lids, and alu-cap for closing the bottles. The crimping tool is used to secure the alu-cap. The purpose of the alucap is to tighten the lid and prevent outgassing. This is especially needed for deep samples!

You can use the plastic lid 3 times.

The crimping tool must be maintained frequently, rinse with fresh water, dry and use oil (Silikon-Spray).

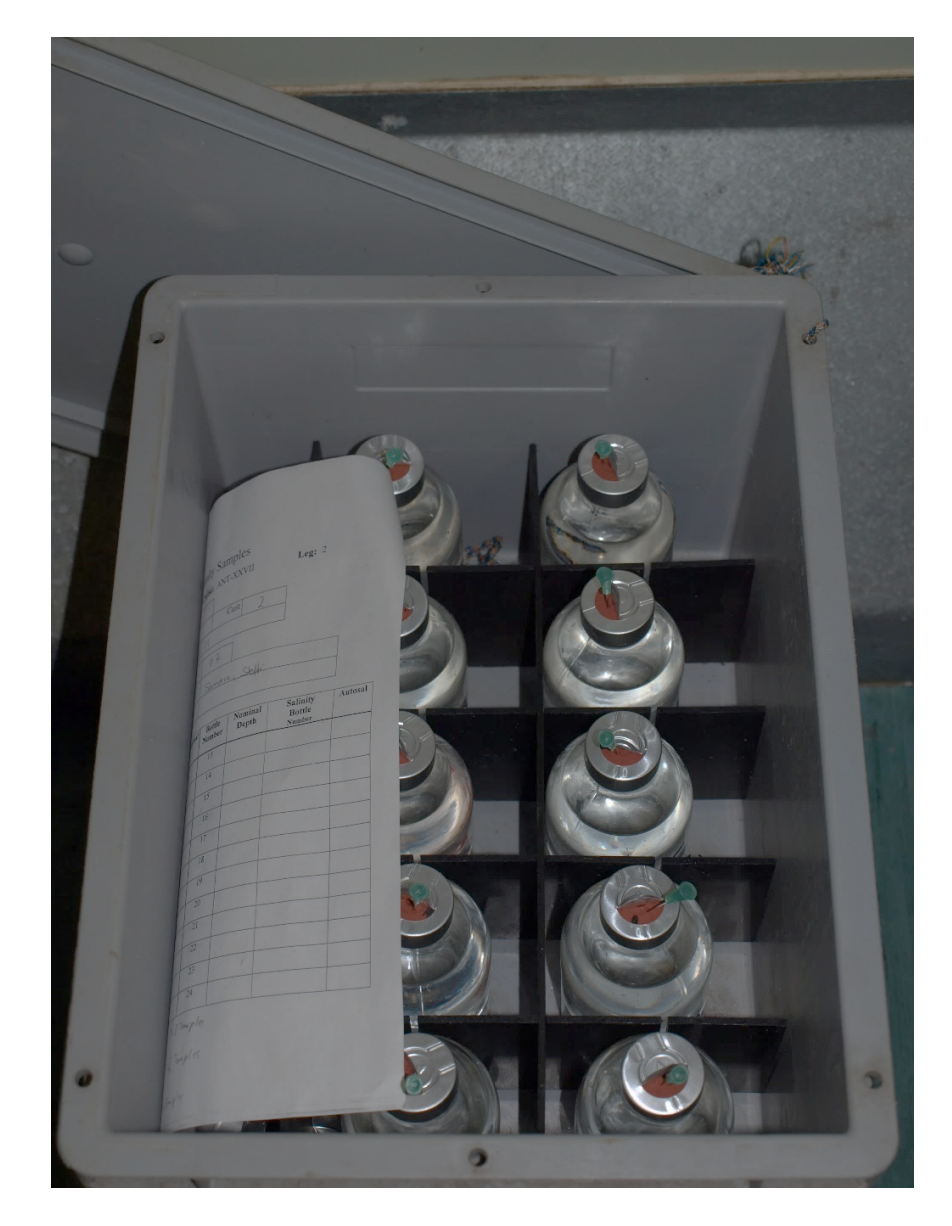

The glass bottles for salinity samples are usually stored in gray boxes. 22

### Salinity samples

Salinity samples are measured with the OPS. The sampled need to be prepared as described in *Howto\_Salinometer*. The process takes a day so read the manual well in advance.

#### **OPS – OPTIMARE Precision Salinometer**

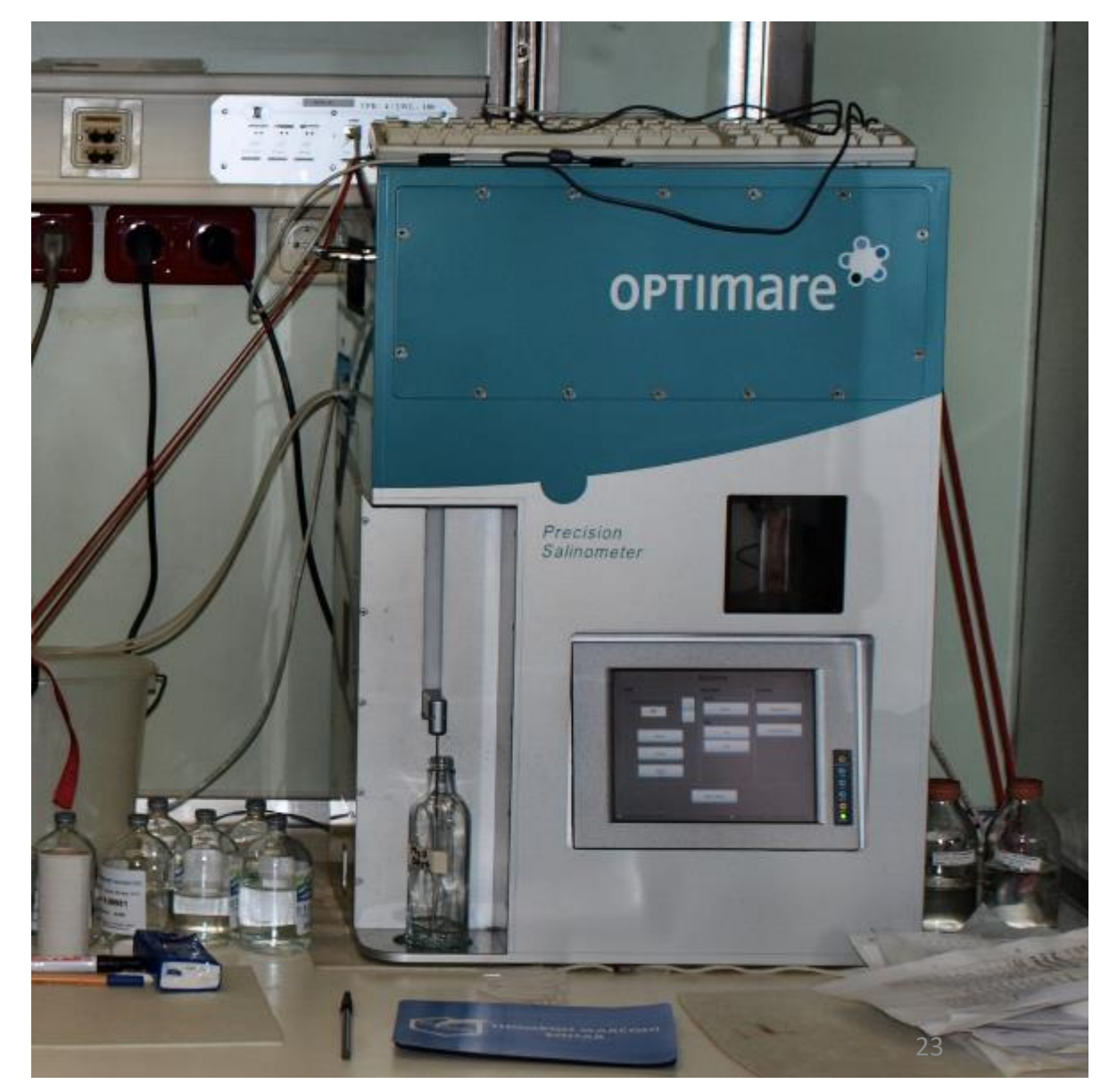

### **Deck Unit Back Panel**

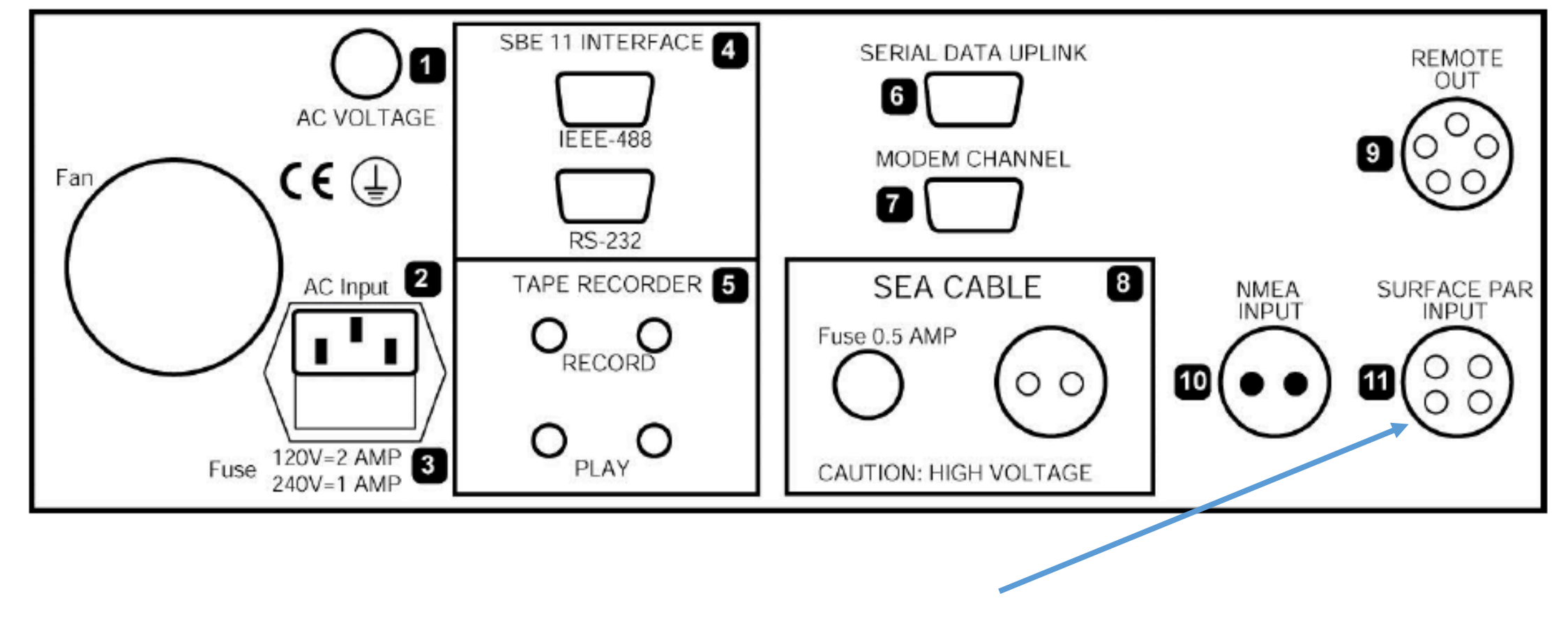

PAR surface unit

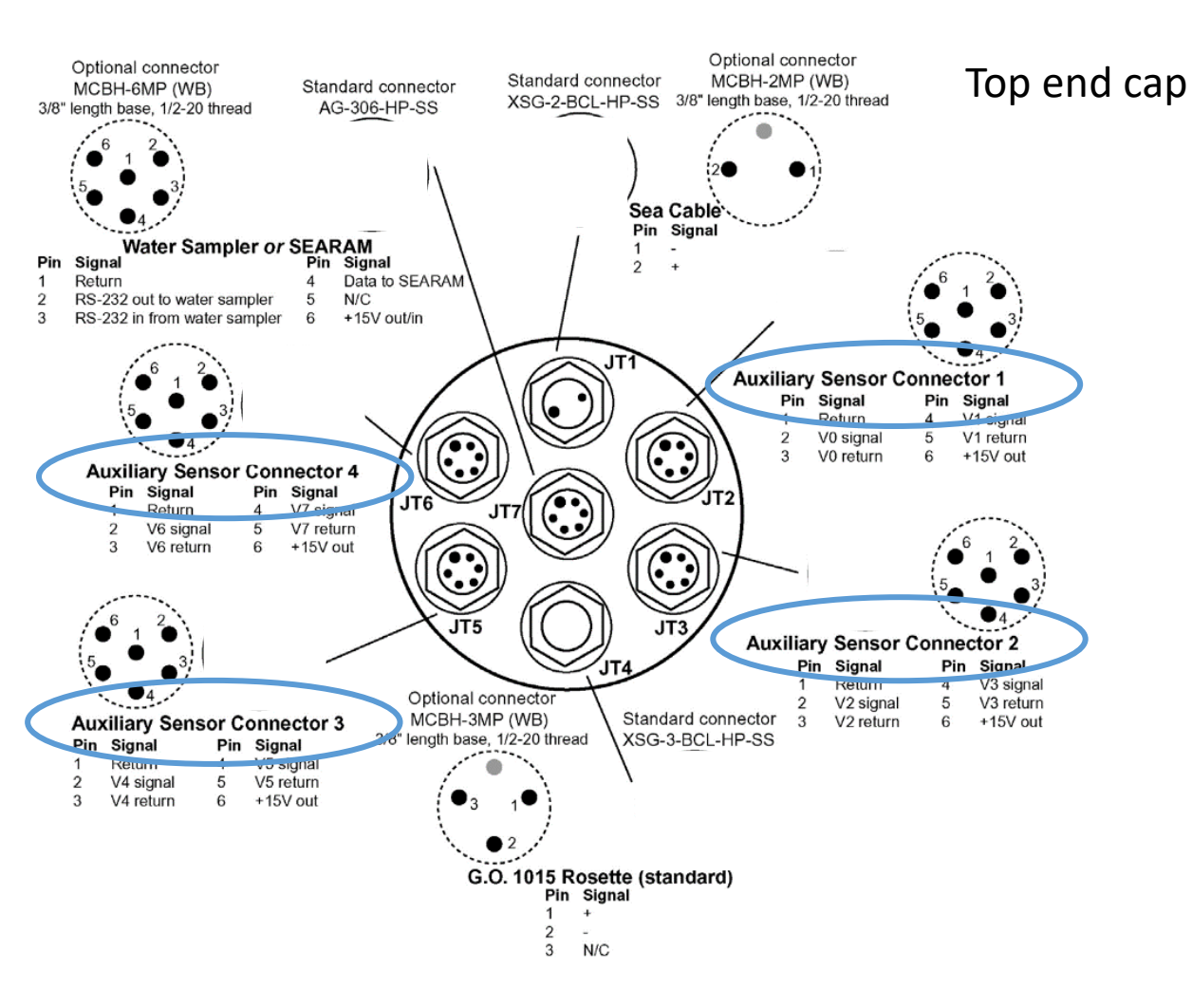

### Bottom end cap

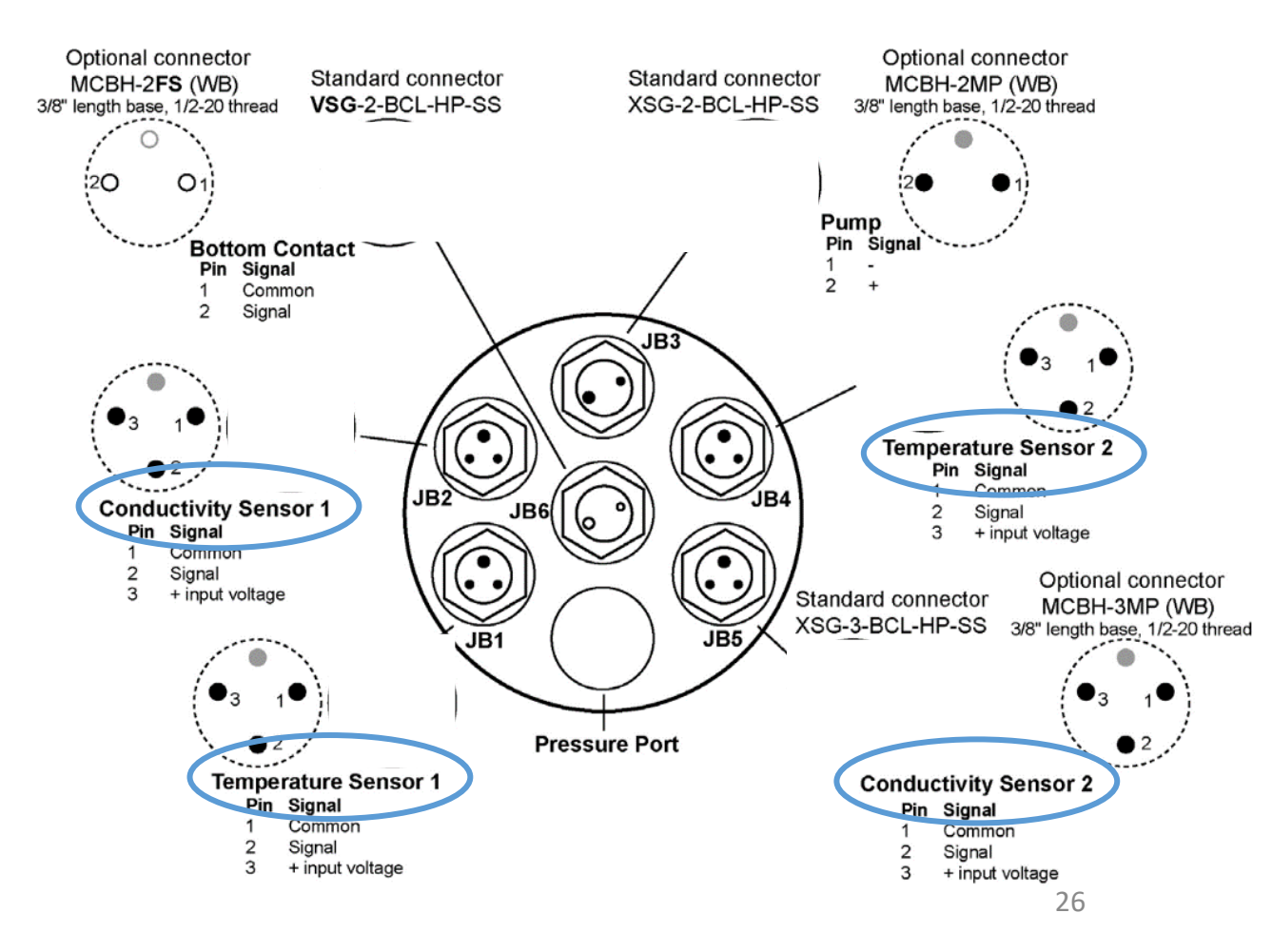

The CTD has 4 connectors. Each connector has two channels. So we can operate 8 sensors using y-cables. We do actually operate 9 ;)

Polarstern CTD configuration: AUX1 : Oxy1 + PAR (underwater) AUX2 : FL.Chla. + Transmissiometer AUX3 : FL.CDOM + Oxy2 AUX4 : SUNA + Altimeter + Rhodamine

Ocean City configuration: AUX1 : Oxy1 + PAR (underwater) AUX2 : FL.Chla. + Transmissiometer AUX3 : FL.CDOM + Oxy2 AUX4 : SUNA + Methane + Rhodamine

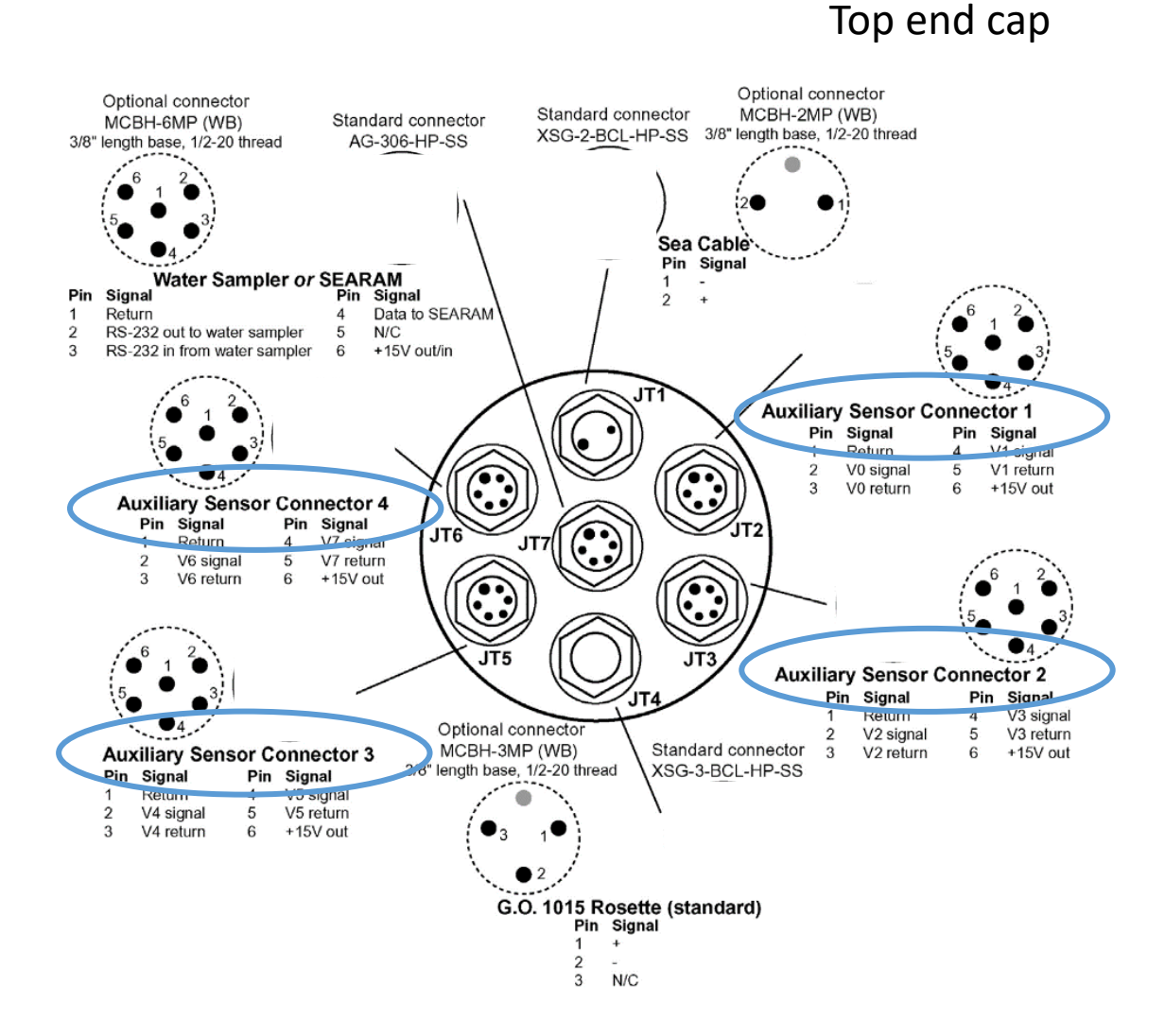

The CTD has 4 connectors. Each connector has two channels. So we can operate 8 sensors using y-cables. We do actually operate 9 ;)

Polarstern CTD configuration: AUX1 : Oxy1 + PAR (underwater) AUX2 : FL.Chla. + Transmissiometer AUX3 : FL.CDOM + Oxy2 AUX4 : SUNA + Altimeter + Rhodamine

Altimeter is on channel 6 Rhodamine is on channel 7 Suna gets power only

Ocean City configuration: AUX1 : Oxy1 + PAR (underwater) AUX2 : FL.Chla. + Transmissiometer AUX3 : FL.CDOM + Oxy2 AUX4 : SUNA + Methane + Rhodamine

Methane is on channel 6 Rhodamine is on channel 7 Suna gets power only Channels: A/D voltage 0 and 1 A/D voltage 2 and 3 A/D voltage 4 and 5 A/D voltage 6 and 7

Channels: A/D voltage 0 and 1 A/D voltage 2 and 3 A/D voltage 4 and 5 A/D voltage 6 and 7

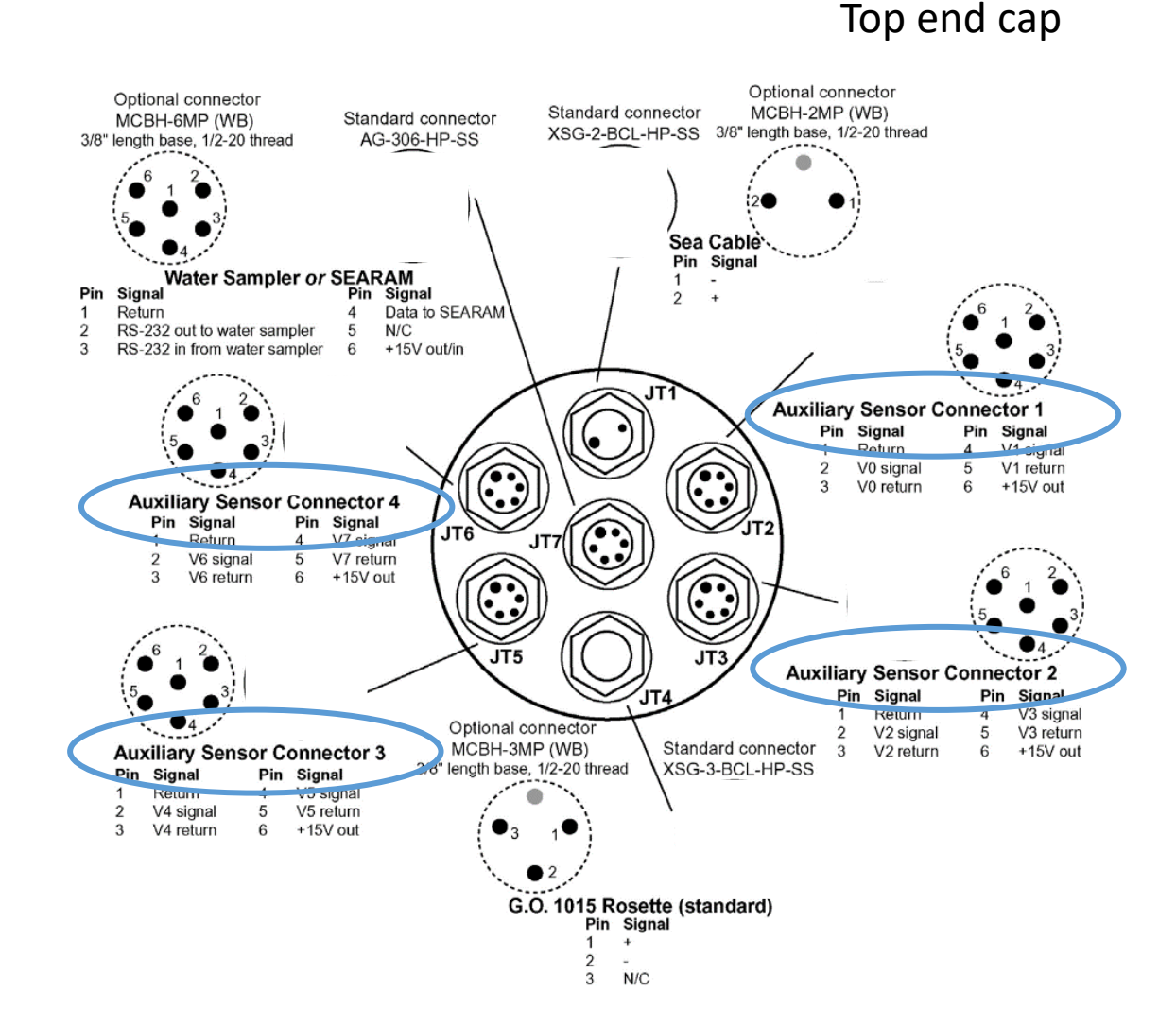

There is an extra manual on how to configure Seasave for data recording *Settings\_SeaSave\_DataProcessing\_ManageCTD.pdf* 

### If changed a sensor...

Check the documents Settings\_SeaSave\_ManageCTD.pdf You need to change the sensor specific settings in:

- Seasave data recording software (before the next measurement)
- SensorWeb (before the next measurement)
- Tell data support on-board to upload the "new device" into DShip
- ManageCTD data processing software (after the next measurement)
- > Note that you changed a sensor in the CTD paper protocol
- Change the serial numbers in the table at the top of the paper protocol
- Note that you changed a sensor in the MOSAiC\_Ocean\_logbook.xlsx
- Write to <u>Sandra.Tippenhauer@awi.de</u> and <u>Rohardt@awi.de</u> explaining what happed, why you changed the sensor, any issues you had and how many backup sensors you have left.

### ManageCTD

# ManageCTD

ManageCTD is the user interface for the data processing. It executes a number of routines of SBEData Processing.

ManageCTD should be installed. If not check the manual Settings SeaSave DataProcessing ManageCTD.pdf 🔺 🚮 CTD 2016 Start ManageCTD and check whether you cruise already exists and is shown in the cruise list on the left. If ANT-XXX-2 CTD Sensoren not, go to *file* and click *New Cruise*. Creating a new cruise will create a bunch of folders in the directory HE431 C:\CTD\... HE443 You will configure seasave such that it saves all the raw data in folder ...\conf1\raw. HE446 HE454 If sensors need to be changed or additional sensors are installed, you have a new configuration. Create a new HExxx folder for that (conf2). This is described in *Settings SeaSave DataProcessing ManageCTD.pdf* PS100 btl l conf1 Edit the ini-file. You find it under C:\ManageCTD\ManageCTD.ini (see next slide) pro raw Within ManageCTD you can cut the first part of the profile where the CTD was still at the surface. Some dsp final further processing steps can be made. mat odv work

ManageCTD includes some routines for import and visualization in OceanDataView. For this purpose raw- and processed data must be saved in the given directory structure.

# Edit the ManageCTD.ini

Cruise specific settings are given in the INI-file. You find it under C:\ManageCTD\ManageCTD.ini

```
[DRIVE]
seasave_drv = c
seasoft_drv = c
server_drv = z
```

[SOURCE] template\_dir = C:\Software\Seabird\Templates compare\_dir = C:\bck\ gebco = C:\PERPLEX-V5\PERPLEX-Datasets\gebco\gridore.grd zpath = C:\SoftwareSBE

[BACKUPPATH] backup\_path = CTDBACKUP

[STARTUP] default\_cruise = PS1... default\_conf = conf1

[DSHIP] enabled = true ebook\_file = C:\CTD\PS1...\DShip-Out.txt isuch = CTD/RO action = on ground/max depth filetype = 1

[SETTINGS] nrows = NaN svdws = 1500.0 [DESPIKE] denschwelle = 0.004 cdata = ctdmat minpres = 100 tdiff = 1 sdiff = 0.01 dendiff2 = 0.001 shiftvalue = 0.0037

[ODV] sensorpair = 2 crnum = PS1...

[TOOLSETTINGS] summarytype = short window = 1 limit = 0.5

[TSPLOTSETTING] dlevel = 500 nrdens = 10

[CLEANUPSETTINGS] order = 2 cwindow = 10 nstd = 1 std1 = 2 % std2 = 0.5 32

### ManageCTD

- During startup ManageCTD scans all folders and shows all profiles saved in folder e.g. C:\CTD\PS..\conf1\raw.
   For an update View -> Refresh scans again all folders.
- The "X" in the columns indicates which processing step was made already.
- The following processing steps must be executed:
  - Job -> CTDjob: starts SBEDataProcessing and cuts the first part of the profile where the CTD was still at the surface; \*.cnv
  - Job -> CTDheader: merges header information and cnv-file; \*.hdr.
  - Job -> CTDdspike: view profile and remove spikes, \*.dsp.
  - Job -> dsp2odv: creates and imports file for ODV; \*.dsp to \*.txt.

 But... before all this works you have to go through Setup\_SBEDataProcessing.pdf and the related Setup\_SBEDataProcessing\_ScreenShots

### ManageCTD processing steps - CTDjob

Go to Job -> CTDjob A Matlab Script reads the ASCII file and creates the plot for determining the begin of profile.

Check pressure, salinity and temperature to find the pump switching on. Zoom in pressure as you like, click *R* and mark the record where you think the profile starts. The Number of selected record appears in the yellow filed.

Then click A and select the last value of the altimeter that you find trustworthy. There might be spikes.. The altitude that you selected will appear in the blue field.

Now click *truncate*, wait until the process is down and then click *close*.

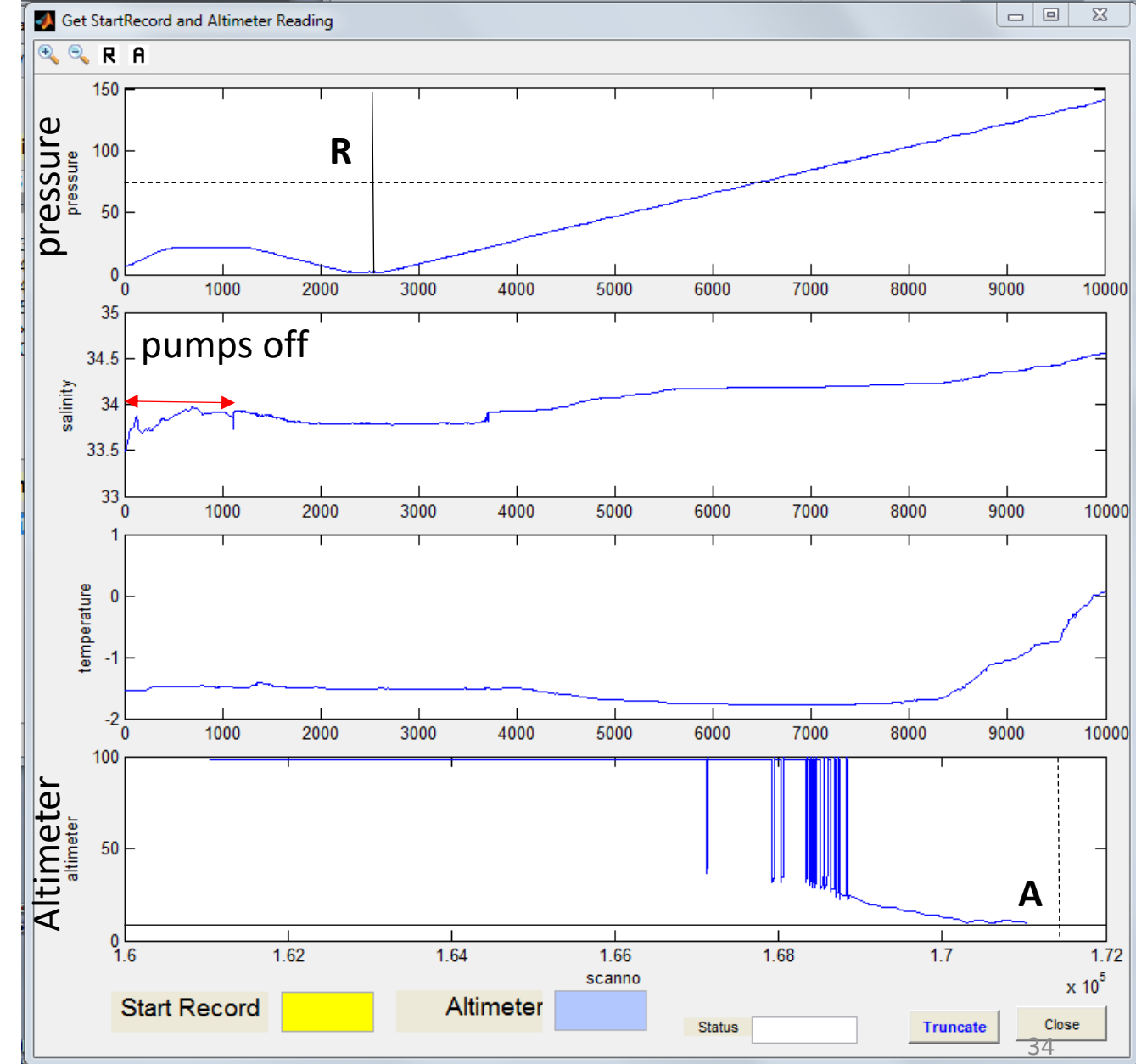

### ManageCTD processing steps - CTDheader

- To be able to read the header, you first need to get a header file. Export the header from dship.
- -> Go to a browser and find DSHIP. There is a link on the fs-polarstern.de page. They keep changing the page so it might differ from this guide. Sorry.
- -> Go to ActionLog Extraction
- -> Select a time frame and click NEXT (or click the small globe and select your cruise. I don't know whether this is possible only after the cruise)
- You can change the device selection but you can also keep them all. Click Next
- Keep these settings (see picture on the right) and place you order. Choose a file name and user name as you like. But remember the names. You need them for downloading.
- -> Wait a few minutes until the system has your file ready.
- -> Go back to the start page of DSHIP and select *Extraction Download*
- There will be three files. You only need the .dat file. Save it in the directory of you cruise
   C:\CTD\cruise, rename it to .txt and open it with a text editor. It should contain a list of all devices and actions that you selected.

-> Now, back to ManageCTD. Go to *Utilities*, select *Dship Ebook*, navigate to you file, and click open. This will produce a file called Dship-Out.txt

As they keep changing the system, this might not work. In that case contact <u>Gerd.Rohardt@awi.de</u> and <u>Sandra.Tippenhauer@awi.de</u> We will help you to find a workaround.

|                     | Output type          | TXT                 | <b>+</b> |
|---------------------|----------------------|---------------------|----------|
| e name<br>nloading. | Separator            | Tabulator           | ÷        |
|                     | End of record marker | New line            | *        |
|                     |                      |                     |          |
|                     | Date / time format   | YYYY/MM/DD HH:mm:ss | *        |
|                     |                      |                     |          |
| you cruise          | Decimal symbol       |                     | *        |
| h a list of         |                      |                     |          |
|                     | Header row           |                     |          |

| 📣 guiCTDheader                                  |           |                                        |      | ×   |  |  |  |  |  |  |
|-------------------------------------------------|-----------|----------------------------------------|------|-----|--|--|--|--|--|--|
| File Utilities                                  |           |                                        |      |     |  |  |  |  |  |  |
|                                                 | 1         |                                        |      | -   |  |  |  |  |  |  |
| c:\CTD\ANT-XXX-2\conf1\pro\d21-1.cnv            |           |                                        |      |     |  |  |  |  |  |  |
| Station 82 Latitude 49 0.00000 S                |           |                                        |      | 1   |  |  |  |  |  |  |
| Cast 2 Lonoitude 12 55.95000 E                  |           |                                        |      |     |  |  |  |  |  |  |
| Cruise ANT-XXX/2 Waterdept 4121                 | Variables |                                        |      |     |  |  |  |  |  |  |
| Ship Polarstern Altimeter 99                    | Name      | lloit                                  | 00   |     |  |  |  |  |  |  |
| Records 5450 Pmax 5451                          | PRES      | dbar                                   | 1 4  | Ķ   |  |  |  |  |  |  |
| EchoS                                           | TEMP      | deg C (T90)                            | 2    |     |  |  |  |  |  |  |
| Station Info                                    | COND      | mS/cm                                  | 4    |     |  |  |  |  |  |  |
| Instrument Date and Time                        | NOBS      |                                        | 17   |     |  |  |  |  |  |  |
| Type SBE911plus Start 27-Jan-2015 15:40:00      | TEMP2     | deg C (T90)                            | 2    |     |  |  |  |  |  |  |
| SN 287 at depth 27-Jan-2015 15:40:00            | COND2     | mS/cm                                  | 5    |     |  |  |  |  |  |  |
| Samplerate 24 Stop 27-Jan-2015 15:40:00         |           | m                                      |      |     |  |  |  |  |  |  |
| Status preliminary Format: dd-Mmm-yyyy HH:MM:SS | TRANS     | %                                      | 12   |     |  |  |  |  |  |  |
|                                                 | 02        | ~~~~~~~~~~~~~~~~~~~~~~~~~~~~~~~~~~~~~~ | 12   |     |  |  |  |  |  |  |
| Text                                            | ECHI      |                                        | 10   |     |  |  |  |  |  |  |
|                                                 | NEPHLO    | V                                      |      |     |  |  |  |  |  |  |
|                                                 | ECDOM     | rel                                    | NONE |     |  |  |  |  |  |  |
|                                                 | VOLTO     | V                                      | 13   |     |  |  |  |  |  |  |
|                                                 | VOLT2     | V                                      | 14   |     |  |  |  |  |  |  |
|                                                 | VOLTE     |                                        | 15   |     |  |  |  |  |  |  |
|                                                 | VOLTZ     |                                        | 16   |     |  |  |  |  |  |  |
|                                                 |           |                                        |      |     |  |  |  |  |  |  |
|                                                 |           |                                        |      |     |  |  |  |  |  |  |
|                                                 | Version:  |                                        |      |     |  |  |  |  |  |  |
| Diagon grante DShip Out tut                     |           |                                        |      |     |  |  |  |  |  |  |
| Please create DShip-Out.txt!                    |           |                                        |      |     |  |  |  |  |  |  |
|                                                 |           |                                        |      |     |  |  |  |  |  |  |
|                                                 |           |                                        |      |     |  |  |  |  |  |  |
|                                                 |           |                                        |      |     |  |  |  |  |  |  |
|                                                 |           |                                        |      | Dsh |  |  |  |  |  |  |

- Edit the field *cruise*, *ship*, *and SN*.
- Update the variables:
  - Open the processed .cnv-file. It is in C:\CTD\cruise\conf#\pro\..\*.cnv From row 21 or so onwards, you find a list like the one below.
  - Enter *unit* and *column* as given in the cnv-file. The numbering is a bit confusing.. For the example given below: *# name 0 = prDM: Pressure...* you write *dbar* and *column 1* That means that the pressure is given in the first column, Temperature 1 is given in the second column, Temperature 2 in the third, and so on..
  - In the current version of ManageCTD we do not have enough rows for all variables. We never used the CTD with that many sensors. Decide which ones you want to name here. I do not know what the program will do with the other columns. Please report to <u>Gerd.Rohardt@awi.de</u> or <u>Sandra.Tippenhauer@awi.de</u>
  - When you are done, go to *File* and save. The info will be saved in CTDheader.ini in the folder C:\CTD\cruise and will be used in the following steps.

```
# name 0 = prDM: Pressure, Digiquartz [db]
# name 1 = t090C: Temperature [ITS-90, deg C]
# name 2 = t190C: Temperature, 2 [ITS-90, deg C]
# name 3 = c0mS/cm: Conductivity [mS/cm]
 name 4 = c1mS/cm: Conductivity, 2 [mS/cm]
 name 5 = sal00: Salinity, Practical [PSU]
 name 6 = sal11: Salinity, Practical, 2 [PSU]
 name 7 = scan: Scan Count
 name 8 = altM: Altimeter [m]
# name 9 = sbeox0ML/L: Oxygen, SBE 43 [ml/1]
 name 10 = flECO-AFL: Fluorescence, WET Labs ECO-AFL/FL [mq/m^3]
 name 11 = CStarTr0: Beam Transmission, WET Labs C-Star [%]
 name 12 = v0: Voltage 0
# name 13 = v2: Voltage 2
# name 14 = v6: Voltage 6
# name 15 = v7: Voltage 7
 name 16 = nbin: number of scans per bin
# name 17 = flag: flag
```

**CTDheader** 

If you open the Dship-Out.txt file you find a list of all actions. Check how the CTD-profile was called. In this example it is CTD/RO. Edit the ini-file again (page 26)
 You find the file under C:\ManageCTD\ManageCTD.ini

## CTDheader

| 2010/12/06 | 20:42:59 | PS77/0021-1 | PIES     | Pressure Inverted Echosounde | r on deck     |             | 50° 15.57' S      | 1° 26.65' E  | 3875.0       | 0.7         |        |
|------------|----------|-------------|----------|------------------------------|---------------|-------------|-------------------|--------------|--------------|-------------|--------|
| 2010/12/06 | 20:55:00 | PS77/0021-2 | CTD/RO   | CTD/rosette water sampler    | in the water  | Winde EL31, | G.Rohard          | 50° 15.63' S | 1° 26.76' E  | 3868.0      |        |
| 2010/12/06 | 22:28:00 | PS77/0021-2 | CTD/RO   | CTD/rosette water sampler    | on ground/ma  | x depth     | Winde El31, 38    | 887m         | 50° 15.61' S | 1° 26.64' E | 3870.2 |
| 2010/12/06 | 22:29:00 | PS77/0021-2 | CTD/RO 🥄 | CTD/rosette water sampler    | hoisting      |             | 50° 15.60' S      | 1° 26.65' E  | 3871.2       |             |        |
| 2010/12/06 | 23:42:59 | PS77/0021-2 | CTD/RO   | CTD/rosette water sampler    | on deck       |             | 50° 15.61' S      | 1° 26.78' E  | 3866.5       |             |        |
| 2010/12/07 | 00:08:00 | PS77/0021-3 | PIES     | Pressure Inverted Echosounde | r information | A. Macrande | r, Ausbringen ANT | 11-4         | 50° 15.46' S | 1° 25.15' E | 3901.5 |

- Open the ManageCTD.ini file with a text editor and find the relevant section [DSHIP]
- The processing step *CTDheader* will use the variable *isuch* defined in *ManageCTD.ini* and look for this name in the Dship-Out.txt file.
- Modify the variables *isuch* and *action* according to the name used in the station book.
- Save changes to *ManageCTD.ini* file and run CTDheader.

[DSHIP] enabled = true ebook\_file = C:\CTD\cruise\DShip-Out.txt isuch = CTD/RO action = on ground/max depth

### CTDheader

| ,                                                       |               |       |             |         |           |              |      |   |  |
|---------------------------------------------------------|---------------|-------|-------------|---------|-----------|--------------|------|---|--|
| e Utilities                                             |               |       |             |         |           |              |      |   |  |
|                                                         |               |       |             |         |           |              |      |   |  |
| c:\CTD\ANT-X                                            | XX-2\conf1    |       |             |         |           |              |      |   |  |
| Station                                                 | 21 Lati       | tude  | 50 15.612   | 200 S   |           |              |      |   |  |
| Cast                                                    | 2 Long        | itude | 1 26.640    | 000 E   |           |              |      |   |  |
| Cruise ANT                                              | r-XXX/2 Wate  | rdept | 3870        | )       | Variablee |              |      |   |  |
| Ship Pol                                                | arstern Altin | neter | 10          |         | variables |              |      |   |  |
| Records                                                 | 5450 P        | max   | 5451        |         | Name      | Unit         | COL  |   |  |
| EchoS NBS                                               |               |       |             |         | PRES      | doar C (T00) |      |   |  |
| Station Info                                            |               |       |             |         | TEMP      | mS/cm        |      |   |  |
| la a favora de la                                       | D.1.          | 4 T   |             |         | COND      | morem        | 4    |   |  |
| Instrument                                              | Date an       |       | 00 2040 22  | 20.00   | NOBS      |              | 1/   |   |  |
| Type SBE911p                                            | lus Start     | 06-D  | ec-2010 22: | 28:00   | TEMP2     | deg C (T90)  | 3    |   |  |
| SN 287                                                  | Stop          | 06-D  | ec-2010 22: | 28:00   | COND2     | mS/cm        | 5    |   |  |
| Samplerate 24                                           | 4 0.00        |       |             |         | ALTI      | m            | 9    |   |  |
| Status prelimina                                        | ary Format    | dd-Mm | т-уууу НН:№ | MM:SS   | TRANS     | %            | 12   |   |  |
| Text                                                    |               |       |             |         | 02        | ml/l         | 10   |   |  |
|                                                         |               |       |             |         | FCHL      | rel.         | 11   |   |  |
|                                                         |               |       |             |         | NEPHLO    | V            | NONE |   |  |
|                                                         |               |       |             |         | FCDOM     | rel.         | NONE |   |  |
|                                                         |               |       |             |         | VOLT0     | V            | 13   |   |  |
|                                                         |               |       |             |         | VOLT2     | V            | 14   |   |  |
|                                                         |               |       |             |         | VOLT6     | V            | 15   |   |  |
|                                                         |               |       |             |         | VOLT7     | V            | 16   |   |  |
|                                                         |               |       |             |         |           |              |      |   |  |
|                                                         |               |       |             |         | Varsias   |              |      |   |  |
|                                                         |               |       |             |         | Version.  |              |      |   |  |
| 17 03.dsp 001                                           | 7 3 03-Dec-   | 2010  | 20:36:00    | ) -44.6 | 693 7.0   | 920 4586     |      |   |  |
| 18_02.dsp 001                                           | 8 2 04-Dec-   | 2010  | 16:55:00    | ) -46.2 | 195 5.6   | 832 4851     |      |   |  |
| 19_03.dsp 0019 3 05-Dec-2010 12:26:00 -47.6605 4.2555 0 |               |       |             |         |           |              |      |   |  |
| 20_03.dsp 002                                           | 0 3 06-Dec-   | 2010  | 05:56:00    | ) -49.0 | 145 2.8   | 302 4050     |      |   |  |
| 21_02.dsp 002                                           | 1 2 06-Dec-   | 2010  | 22:28:00    | 0 -50.2 | 602 1.4   | 440 3870     |      |   |  |
| 2 02.dsp 002                                            | 2 2 07-Dec-   | 2010  | 12:28:00    | J -51.4 | 195 0.0   | 0552/11      |      | Ŧ |  |

quiCTDheader

23

Now it should show you a list of the CTD-profiles recorded until now. If there are stations missing or wrong stations in there, you have to check the variable *isuch* and *action* again (previous page).

Double click the station that you are processing at the moment. This will copy the information into the yellow fields. Check whether the water depth and the Records are in the same order of magnitude. If not you might have selected the wrong station.

Go to File and click Save & Exit.

## ManageCTD processing steps - CTDdespike

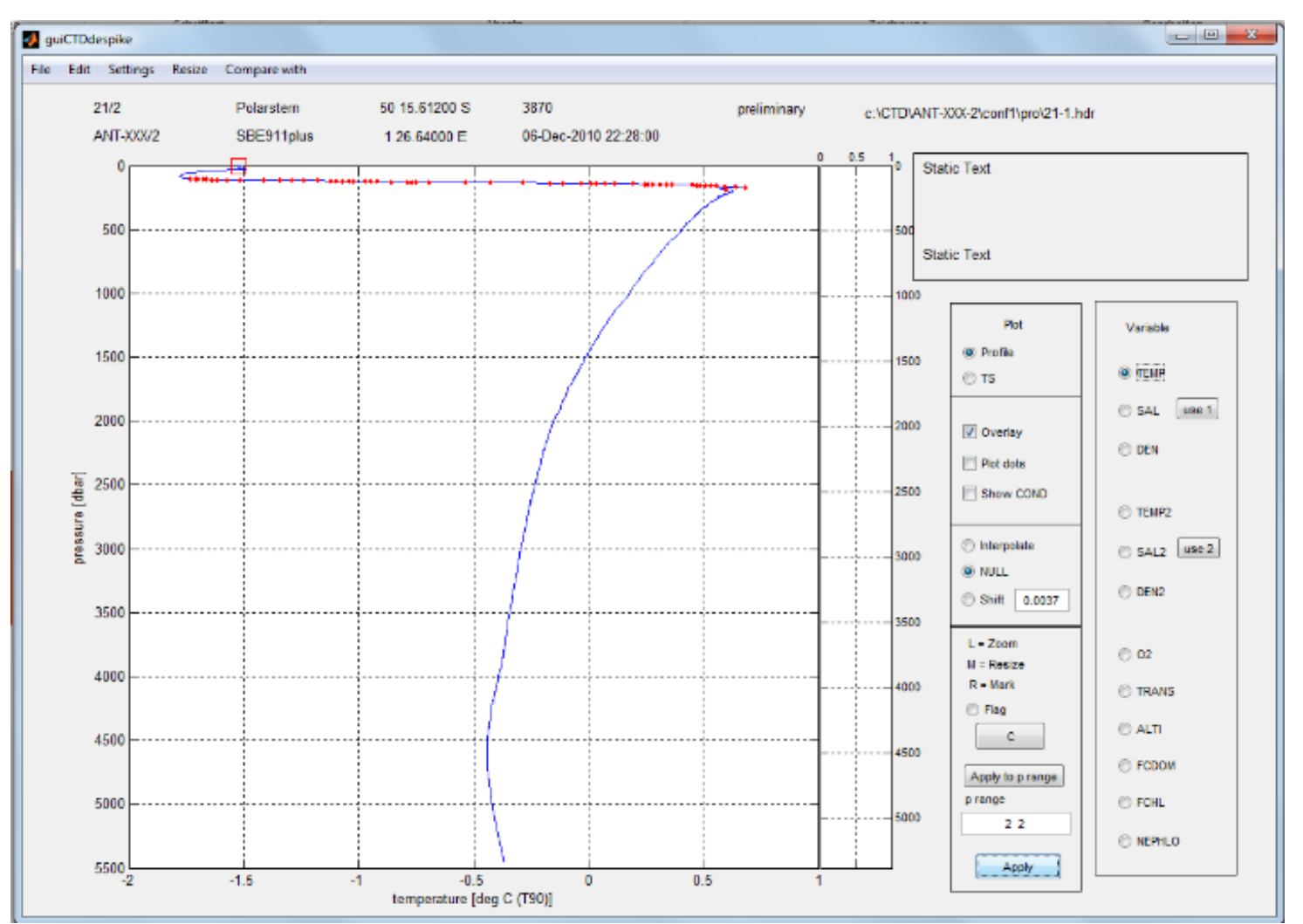

Backup the processed files to the public-Server

The step *Despike* plots some of the processed variables from one profile.

It marks data points showing unstable stratification with a red dot or with red square, depending on some threshold set in the C:\ManageCTD\ManageCTD.ini file.

In *Despike* you can play around with overlaying data from first and second sensor, display Temp, Salt, and Density or show the T/S-plot. You can also remove spikes but you might want to leave that to an experienced user. You can zoom by clicking into the window directly.

The Buttom [use 1] or [use 2] defines which pair of temp and cond is used. C:\CTD\cruise\Sensor\_pair.txt .

#### ManageCTD.ini

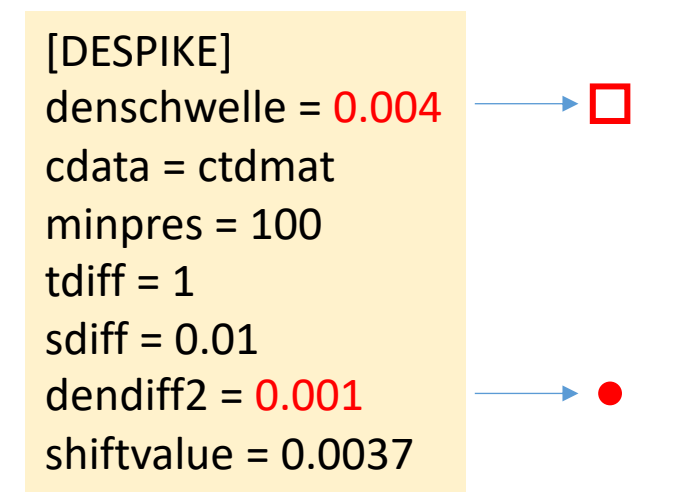

# **Additional Information**

### ManageCTD processing steps – dsp2odv

The processing step *dsp2odv* creates a file which can be imported into ODV (Ocean Data View Version 4.xx, a freeware. You get it at <u>https://odv.awi.de</u>). That file will be saved in the folder: C:\CTD\cruise\work Continue on next page... if you are not planning to use ODV you do not need this.

| ManageCTD        |        |                |       |        |           |            |         |        |        | X |
|------------------|--------|----------------|-------|--------|-----------|------------|---------|--------|--------|---|
| le View Setup Jo | b Util | ities Final_pr | 0     |        |           |            |         |        |        |   |
|                  |        |                |       |        |           |            |         |        |        |   |
|                  |        |                |       |        |           |            |         |        |        |   |
| Cruise           |        | Station/Cast   | Confi | CTDjob | CTDheader | CTDdespike | dsp2odv | backup | Status |   |
| 2016             | •      | 1-1            | 1     | х      | Х         | х          | х       |        |        |   |
| ANT-XXX-2        |        | 10-1           | 1     |        |           |            |         |        |        | ſ |
| CTD Sensoren     |        | 10-2           | 1     | х      | х         | х          | х       |        |        |   |
| HE431            |        | 11-1           | 1     | х      | х         | х          | х       |        |        |   |
| HE443            |        | 12-2           | 1     | х      | х         | х          | х       |        |        |   |
| HE446            |        | 13-1           | 1     | х      | х         | х          | х       |        |        |   |
| HE454            |        | 14-1           | 1     | х      | х         | х          | х       |        |        | 1 |
| HEXXX<br>PS100   |        | 15-1           | 1     | х      | х         | х          | х       |        |        |   |
|                  |        | 16-1           | 1     | х      | х         | х          | х       |        |        |   |
|                  |        | 19-1           | 1     | х      | х         | х          | х       |        |        |   |
|                  |        | 2-1            | 1     | х      | х         | х          | х       |        |        |   |
|                  |        | 20-2           | 1     | х      | х         | х          | х       |        |        |   |
|                  | *      | 21-1           | 1     | х      | х         | х          |         |        |        |   |
| Configuration    |        | 23-1           | 1     | х      | х         | х          | х       |        |        |   |
| configuration    |        | 24-1           | 1     | х      | х         | х          | х       |        |        |   |
| conf1            | *      | 26-1           | 1     | х      | х         | х          | х       |        |        |   |
|                  |        | 27-1           | 1     | х      | х         | х          | х       |        |        |   |
|                  |        | 28-1           | 1     | х      | х         | х          | х       |        |        |   |
|                  |        | 29-4           | 1     | х      | х         | х          | х       |        |        |   |
|                  |        | 3-1            | 1     | х      | Х         | х          | х       |        |        |   |
|                  |        | 30-1           | 1     | х      | Х         | х          | х       |        |        |   |
|                  |        | 31-1           | 1     | х      | Х         | Х          | х       |        |        |   |
|                  |        | 32-4           | 1     | х      | х         | х          | х       |        |        |   |
|                  | -      | 33-1           | 1     | х      | х         | х          | х       |        |        |   |

There is a section for this in the ManagCTD.ini If you have questions contact <u>Gerd.Rohardt@awi.de</u>

| ManageCTD.ini           |                  |
|-------------------------|------------------|
| [ODV]                   |                  |
| sensorpair = 1          | or 2 your choice |
| crnum = <mark>PS</mark> | your cruise name |

### ManageCTD processing steps – dsp2odv

Steps for the first profile (all following profiles see next page)

- 1. If you executed *dsp2odv*.
- Drag and drop the newly created text file from C:\CTD\cruise\work to the ODV icon. ODV automatically starts, confirm with OK and close ODV. This will create a Data-folder and an .odv-file in the work folder.
- 3. Move the *Data-folder* and the *ODV-file* to C:\CTD\cruise\odv
- 4. Execute the processing step Import to ODV.

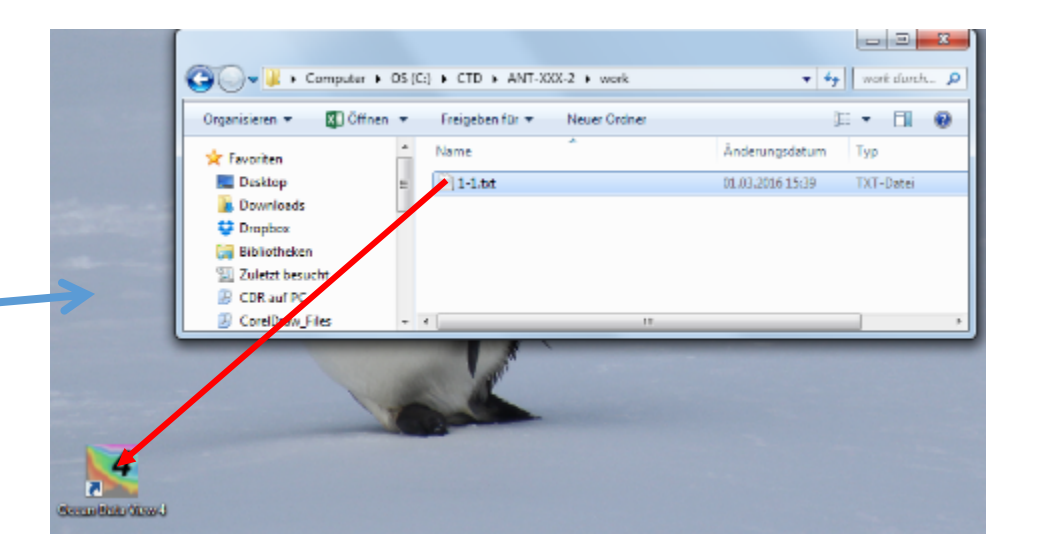

| Computer ►              | OS (C:   | ) ▶ CTD ▶ ANT-XXX-2 ▶ work ▶ | ▼ 4 <sup>j</sup> | work durch        |
|-------------------------|----------|------------------------------|------------------|-------------------|
| Organisieren 👻 🚺 Öffner | •        | Freigeben für 🔻 Neuer Ordner |                  | · · · ·           |
| 🔆 Favoriten             | <b>^</b> | Name                         | Änderungsdatum   | Тур               |
| 🧮 Desktop               | =        | 퉬 1-1.Data                   | 01.03.2016 15:48 | Dateiordner       |
| \rm Downloads           |          | M 1-1.odv                    | 01.03.2016 15:48 | ODVCF5 Collection |
| 😌 Dropbox               |          | 1-1.txt                      | 01.03.2016 15:39 | TXT-Datei         |
| 🥽 Bibliotheken          |          |                              |                  |                   |
| 🖳 Zuletzt besucht       |          |                              |                  |                   |
| CDR auf PC              |          |                              |                  |                   |
| CorelDraw_Files         | <b>T</b> | e                            |                  | •                 |

# dsp2odv

Import of all following profiles into ODV:

- 1. Select profile. Execute the processing step *dsp2odv*
- 2. Start ODV
- In the ODV menu go to Import -> ODV Spreadsheet and select the profile .txt-file in the folder C:\CTD\cruise\work.
- 4. Confirm all further steps with OK.
- 5. Close ODV.
- 6. Select profile in ManageCTD, execute *Import to ODV*.

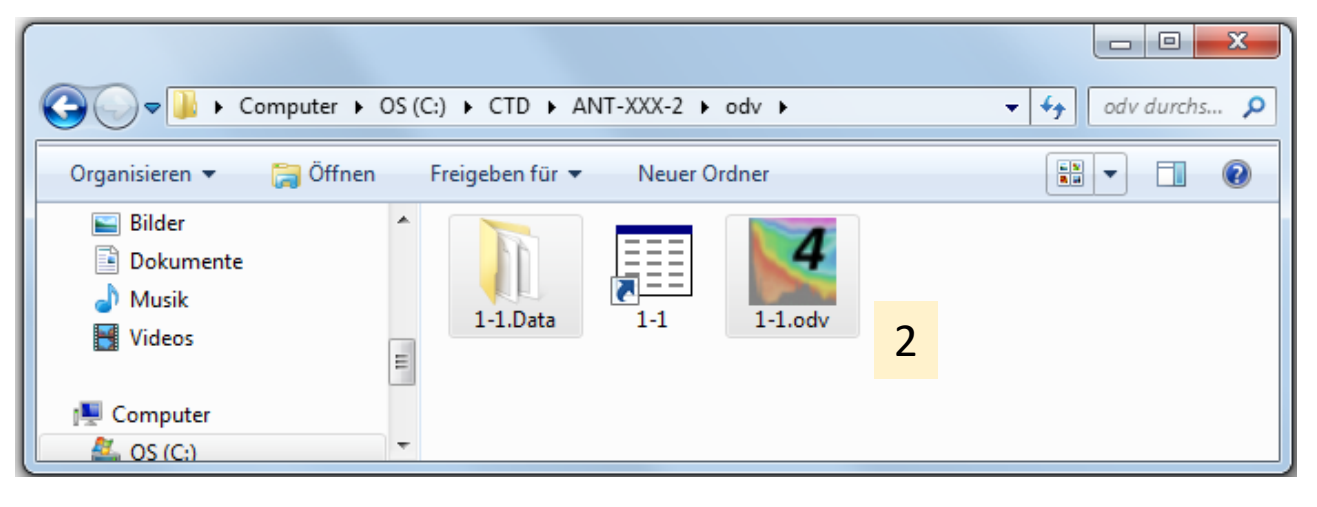

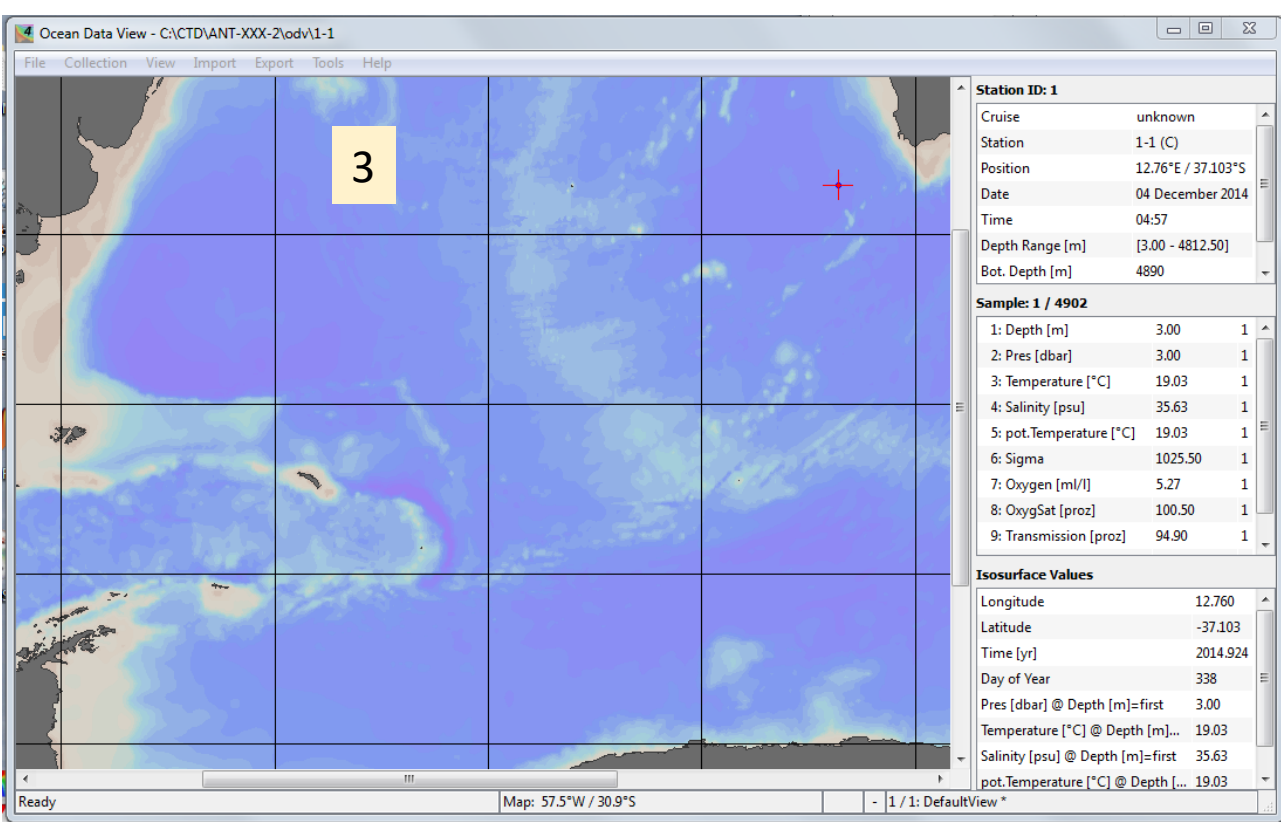

### www.pangaea.de/software/

| 📀 Data Publisher for Earth & 🗙 🕂                                                                                                    |                                                                     |                             |                  |          |     |  |  |  |
|----------------------------------------------------------------------------------------------------|---------------------------------------------------------------------|-----------------------------|------------------|----------|-----|--|--|--|
| ♦ @ www.pangaea.de/software/                                                                                                    | Suchen eichnenden Bereich.                                          | 合自                          | •                |          | ≡   |  |  |  |
| Not logged in (log in or sign up) PANGAEA* Data Publisher for Earth & Environmental Science                                                                                                    |                                                                     |                             |                  |          |     |  |  |  |
| Software                                                                                                    |                                                                     |                             |                  |          |     |  |  |  |
| The Software on this page is provided by the PANGAEA-Network for the visualization, exploration and<br>use in combination with the PANGAEA Information System is recommended.                         | interpretation of scientific data.                                  | The tools a                 | re freewa        | are; its | 1   |  |  |  |
| PanMap is a Mini-GIS (Geographical Information System) to draw point and vector data in map                                                                                                    | S.                                                                  |                             |                  |          |     |  |  |  |
| PanPlot enables the user to plot data versus time or space in multivariable graphs.                                                                                                    |                                                                     |                             |                  |          |     |  |  |  |
| Pan2Applic is a tool to convert and compile single files or folders of output files (ascii/tab-separ<br>from the information system PANGAEA to other formats used by applications, e.g. for visualiza | rated data files with or without n<br>ition or further processing.  | netaheader)                 | downloa          | aded     |     |  |  |  |
| Some useful tools for converting ASCII files to some special formats.                                                                                                    |                                                                     |                             |                  |          |     |  |  |  |
| PanCount is an Excel-sheet to use the keyboard as a counting device.                                                                                                    |                                                                     |                             |                  |          |     |  |  |  |
| PaleoTools is an extended software package for quantitative paleoenvironmental reconstruction                                                                                                    | ns.                                                                 |                             |                  |          |     |  |  |  |
| Software on other websites                                                                                                    |                                                                     |                             |                  |          |     |  |  |  |
| AnalySeries Macintosh time series analysis tool. The full descriptive reference is also available Macintosh Program Performs Time-Series Analysis. Eos, Transactions, American Geophysic              | online from AGU: Paillard D., L<br>al Union, 77(39), 379, doi:10.10 | . Labeyrie, a<br>029/96E000 | and P. Yi<br>259 | ou. 19   | 96. |  |  |  |
| CalPal (Cologne Radiocarbon Calibration & Palaeoclimate Research Package) is a Radiocarb                                                                                                    | on Calibration Program (Bernha                                      | ard Weninge                 | er).             |          |     |  |  |  |
| C2 is a Windows program for analysing and visualising palaeoenvironmental data (Steve Juggi                                                                                                    | ns).                                                                |                             |                  |          |     |  |  |  |
| rioja is a R package for analysis of Quaternary Science data (Steve Juggins).                                                                                                    |                                                                     |                             |                  |          |     |  |  |  |
| MacDiff is a programme for analysis and display of x-ray diffractogramms (Rainer Petschick).                                                                                                    |                                                                     |                             |                  |          |     |  |  |  |
| ODV (Ocean Data View) is a software package for the exploration and visualization of oceanog                                                                                                    | graphic data (Reiner Schlitzer).                                    |                             |                  |          |     |  |  |  |
| OST (Ocean Sneaker's Tool) was written to generate table organized-ASCII data files and to dis                                                                                                    | splay them on windows system                                        | ns (Jan Schu                | ulz).            |          |     |  |  |  |
| Seacarb, a R package to calculate parameters of the seawater carbonate system (Aurélien Pro                                                                                                    | oye and Jean-Pierre Gattuso).                                       |                             |                  |          |     |  |  |  |
| Statistical analysis of climate time series: a bootstrap approach. The bootstrap is an adaptive, or quantitative information from such time series. (Manfred Mudelsee).                               | computing-intensive resampling                                      | g method ab                 | le to ext        | ract     |     |  |  |  |
| Tilia is designed to record and display - in conjunction with Tilia-Graph - stratigraphic/pollen data                                                                                                 | a (Eric Grimm).                                                     |                             |                  |          |     |  |  |  |
| Tri-plot is a ternary diagram plotting software based on MS-Excel (David Graham).                                                                                                    |                                                                     | 4                           | 4                |          |     |  |  |  |

Contact

... or use the Matlab-Script **"CTDtab2mat"**, which converts the TAB-file into a list of single MAT-files.

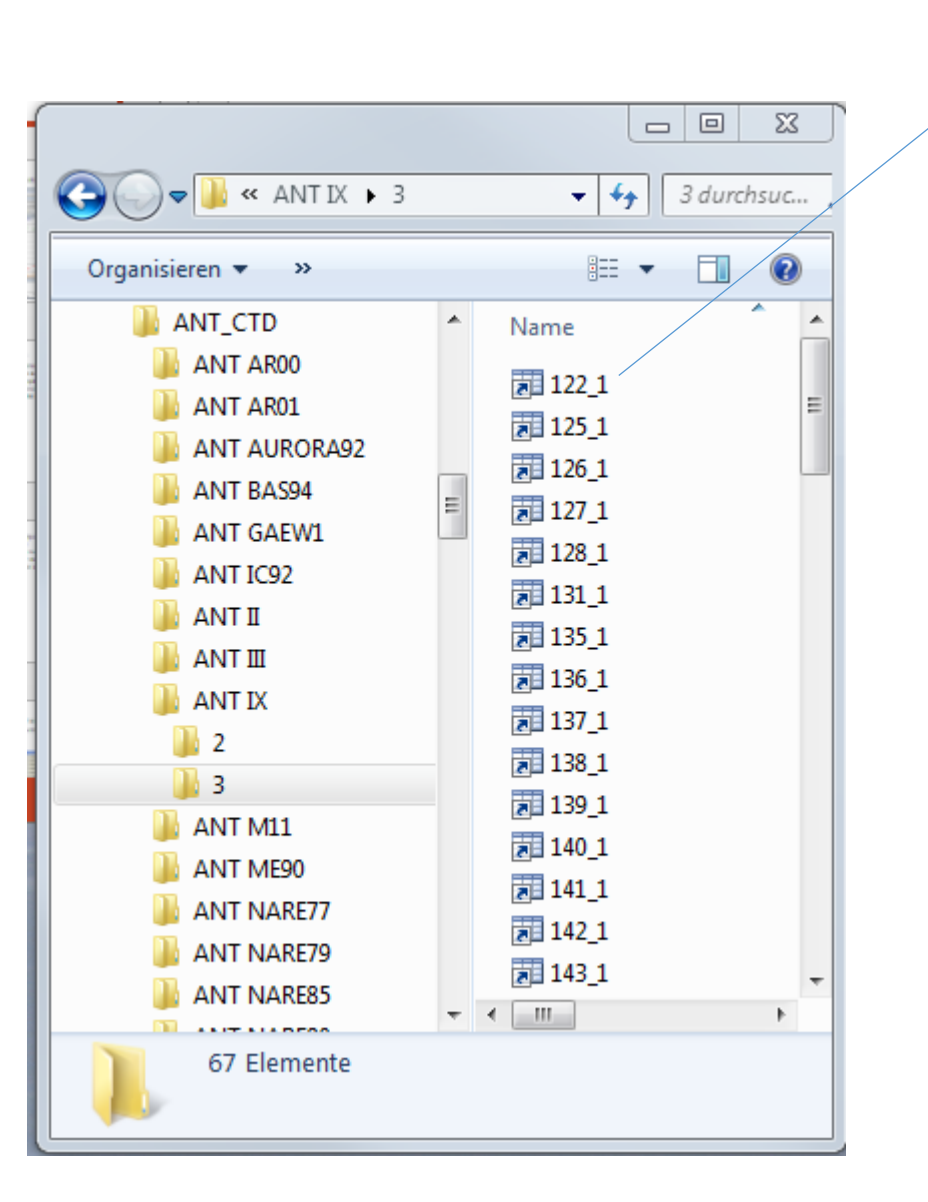

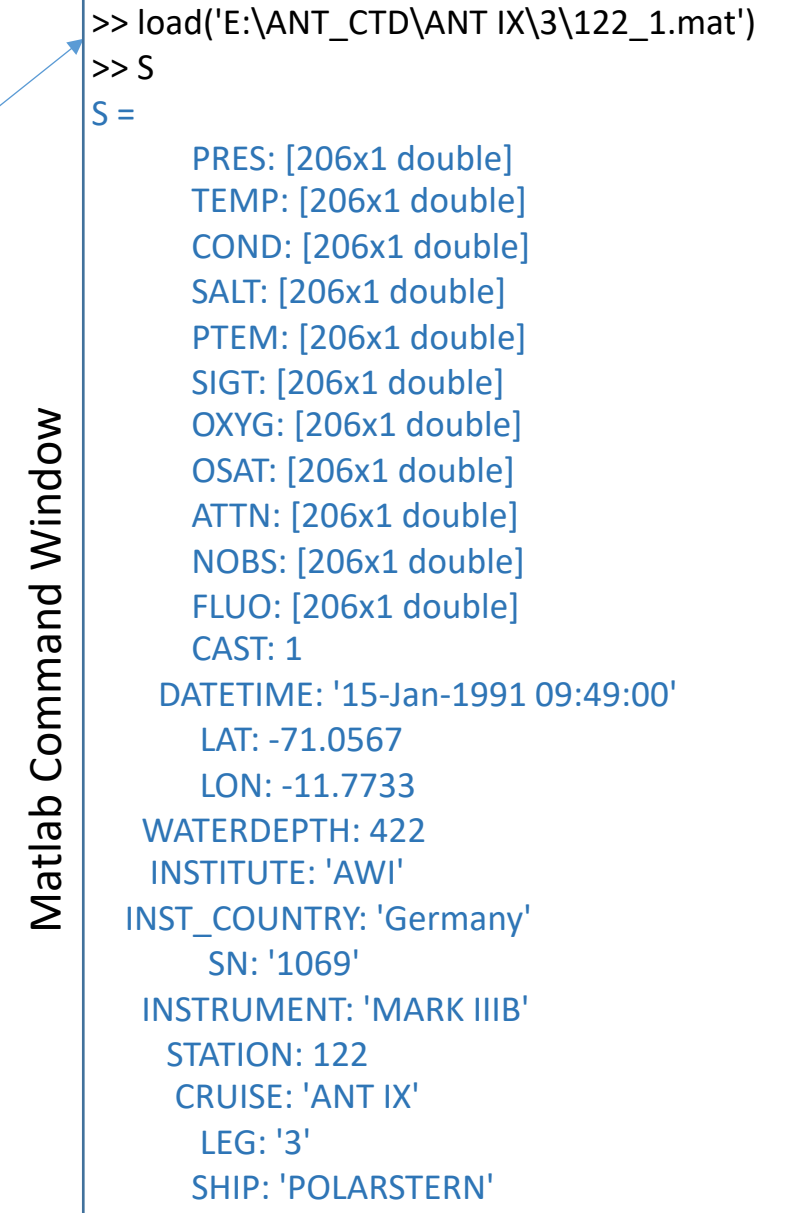

### ManageCTD Utilities

### Dship Ebook Multi Station ODV Summary Backup Mean SVEL SV Posidonia SV Hydrosweep Check Double Sensors Find Profiles

Converts extracted data from Dship to be used for CTDheader.
A number of dsp-files can be selected to create one import file for ODV.
Create a header summery list from all CTD profiles.
Backup selected files on external hard disk or on server drive.
Display mean sound velocity profile, add to a summary list too.
Retrieve sound velocity profile for import into the Posidonia system.
Retrieve sound velocity profile, e.g. for Hydrosweep.
Check die differences between the double sensors vs. time.
Comparing files if the used file names differ from the names given in Dship.

| 🛃 guiMeanSoundCTD                |        |
|----------------------------------|--------|
| Mean Sound Velocit               | ty     |
| Station 3-1                      |        |
| Echosounder Depth (m) 4610       | 4200   |
| Mean Sound Velocity (m/s) 1500.9 | 1498.1 |
| Corrected Depth (m) 4612.8       | 4194.7 |
| CTD Depth (m) 4614.6             |        |
| Altimeter at Depth (m) 17        |        |
| CTD Depth + Altimeter (m) 4631.6 |        |
| Clear Compute                    | Exit   |

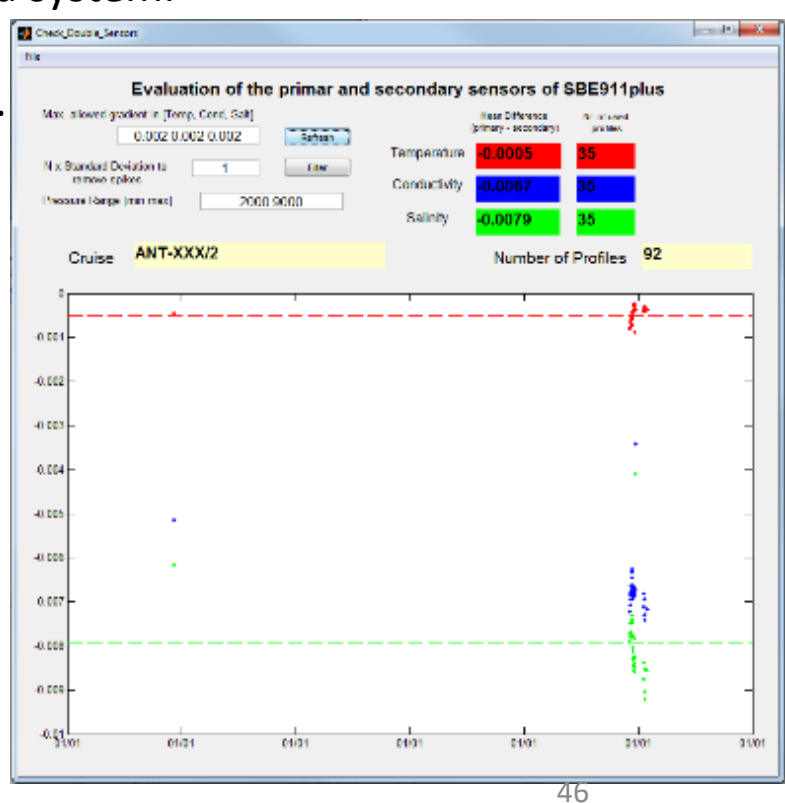

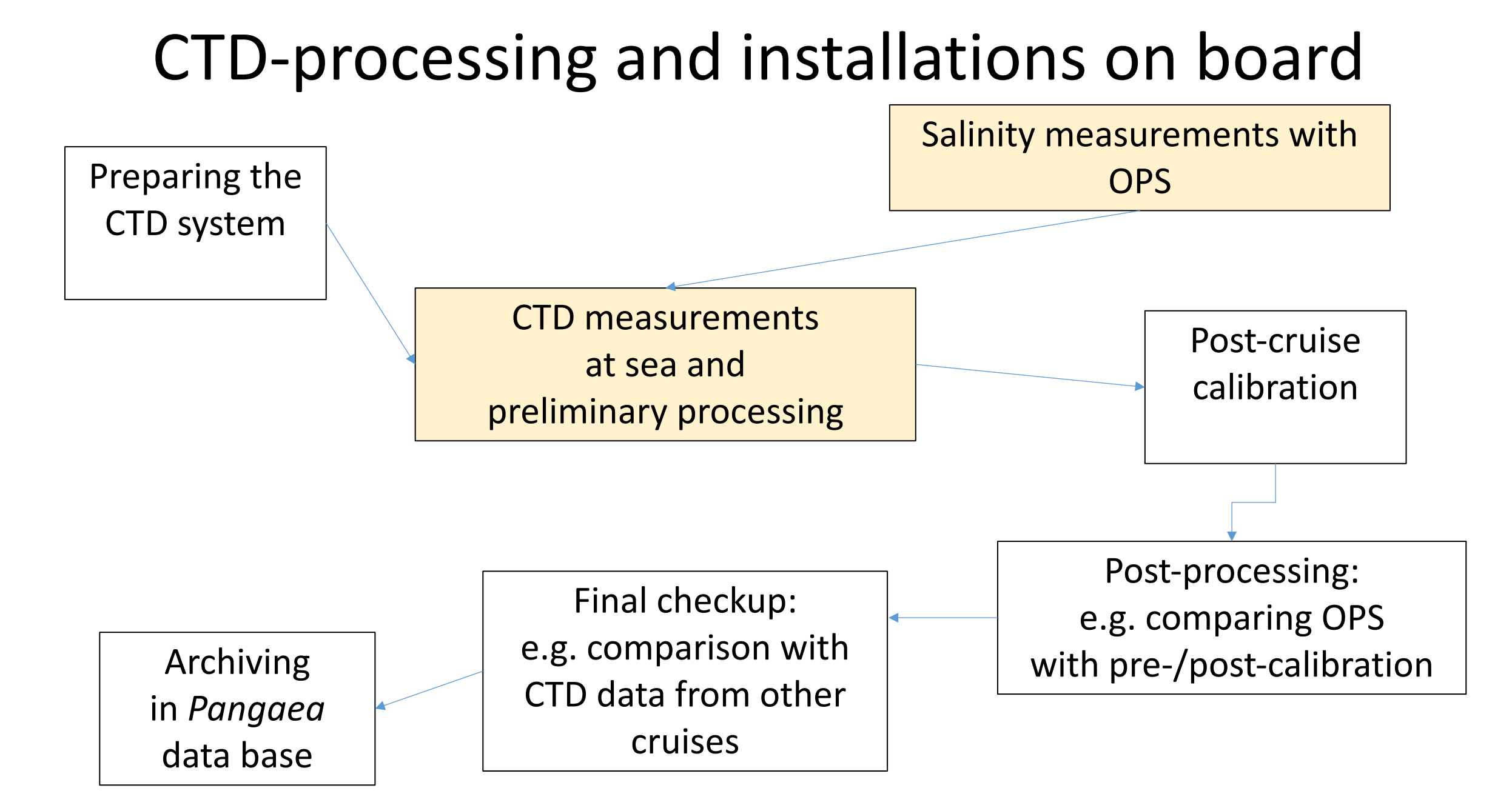

### CTD-processing and installations on board

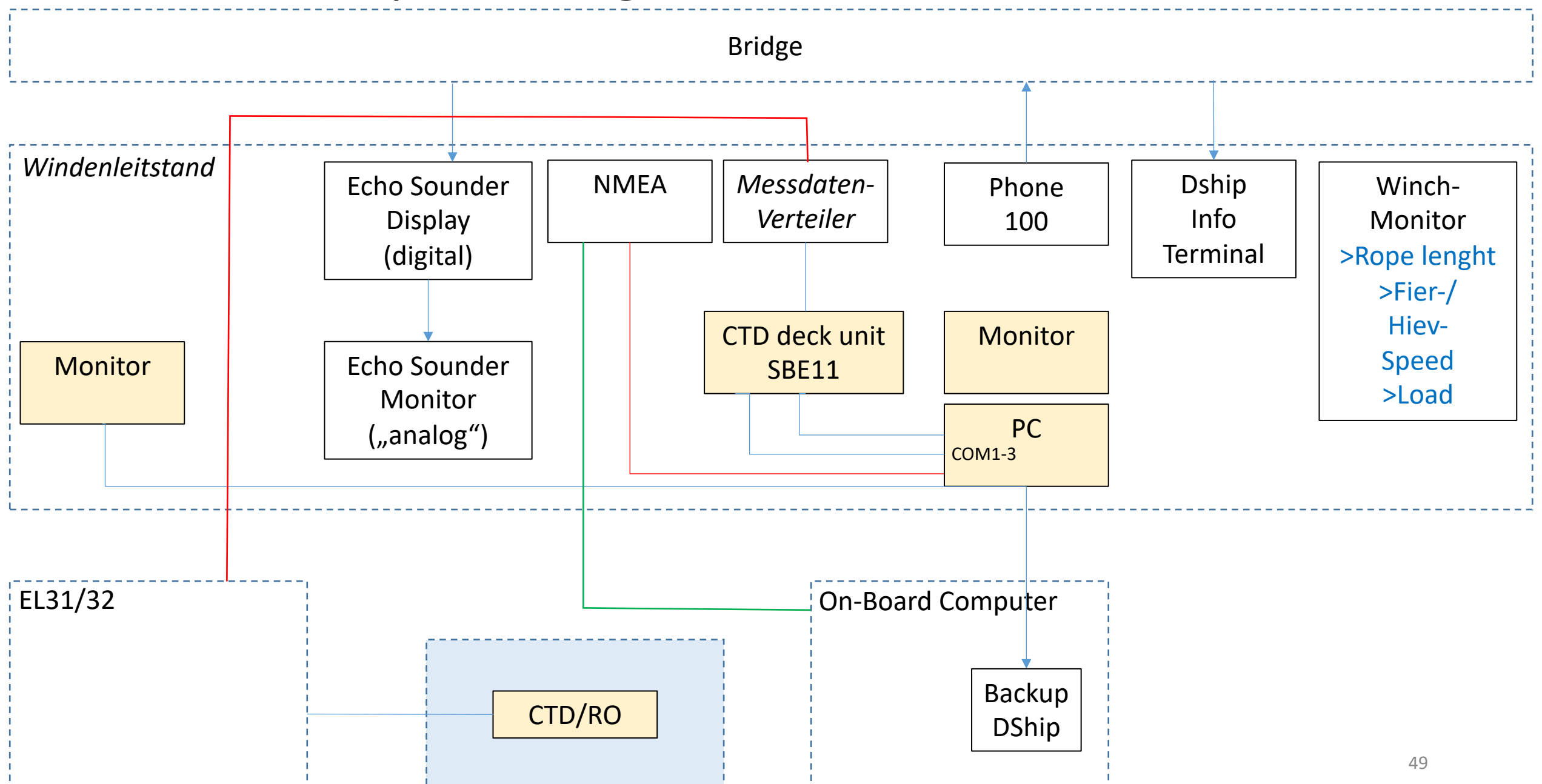

### CTD sensor names

|                                                                                                    | Instrument                | Туре                  |
|----------------------------------------------------------------------------------------------------|---------------------------|-----------------------|
|                                                                                                    | CTD underwater unit       | SBE911plus            |
|                                                                                                    | Carousel water sampler    | SBE32                 |
|                                                                                                    | Double senor package with | SBE5T(pump)           |
|                                                                                                    | pumps                     | SBE3plus(temperature) |
|                                                                                                    |                           | SBE4c(conductivity)   |
|                                                                                                    | Oxygen sensor             | SBE43                 |
|                                                                                                    | Transmissometer           | WetLabs CStar, 25cm   |
|                                                                                                    | Fluorometer               | WetLabs, EcoFLR       |
|                                                                                                    | Altimeter                 | Benthos, PSA 900D     |
|                                                                                                    | mechanical bottom switch  | Seabird               |
|                                                                                                    | CTD deck unit             | SBE11                 |
|                                                                                                    |                           |                       |
|                                                                                                    |                           |                       |
| The second second second second second second second second second second second second second second second se |                           | 50                    |